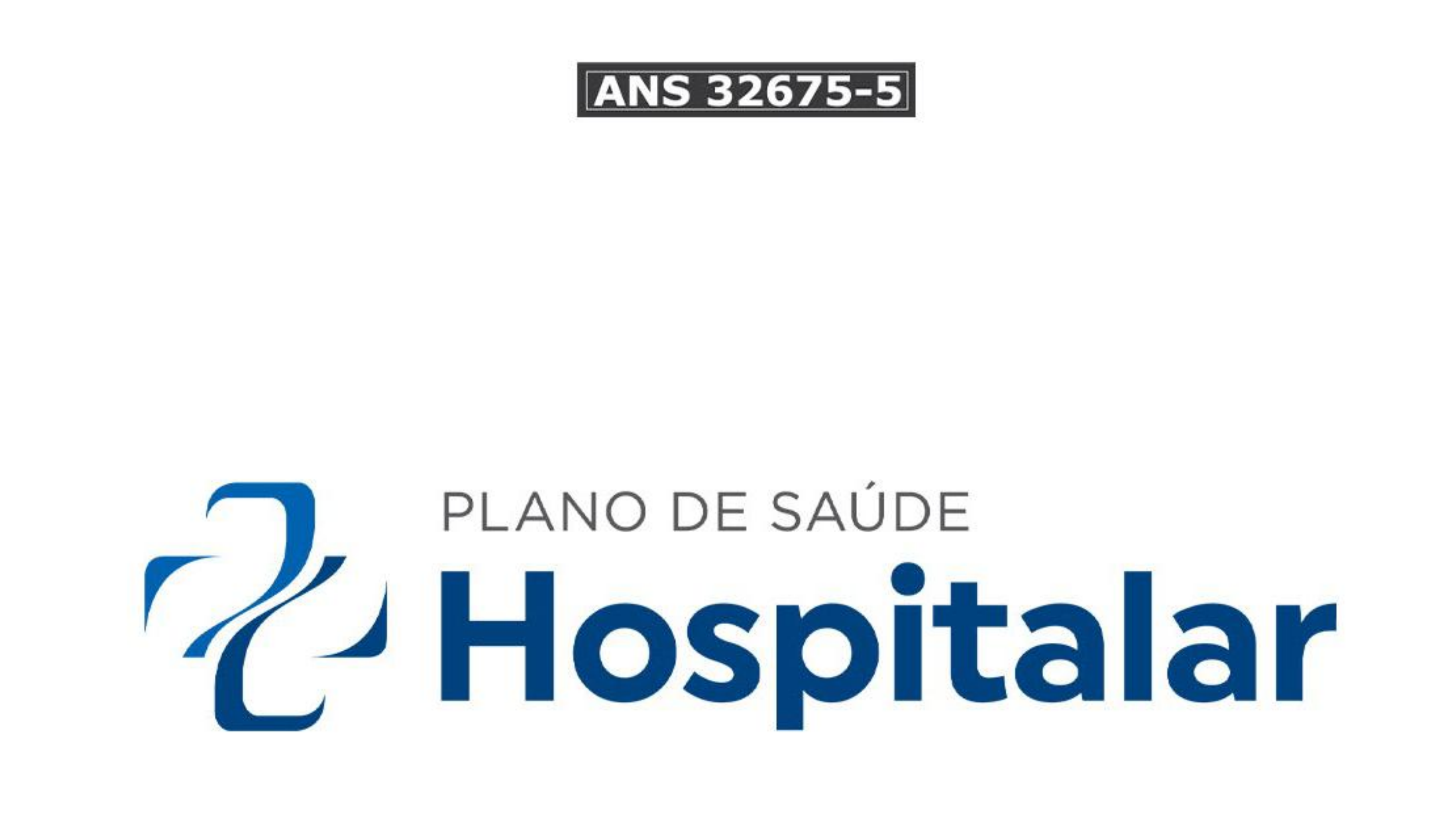

# ACESSO A ÁREA DO

### PRESTADOR NA WEB

#### Acesse o site do Plano de Saúde Hospitalar através do link https://planohospitalar.org.br/

planohospitalar.com.br 🗙 💷 🍦 🤶 🔍

#### Aceesse a Área do Prestador

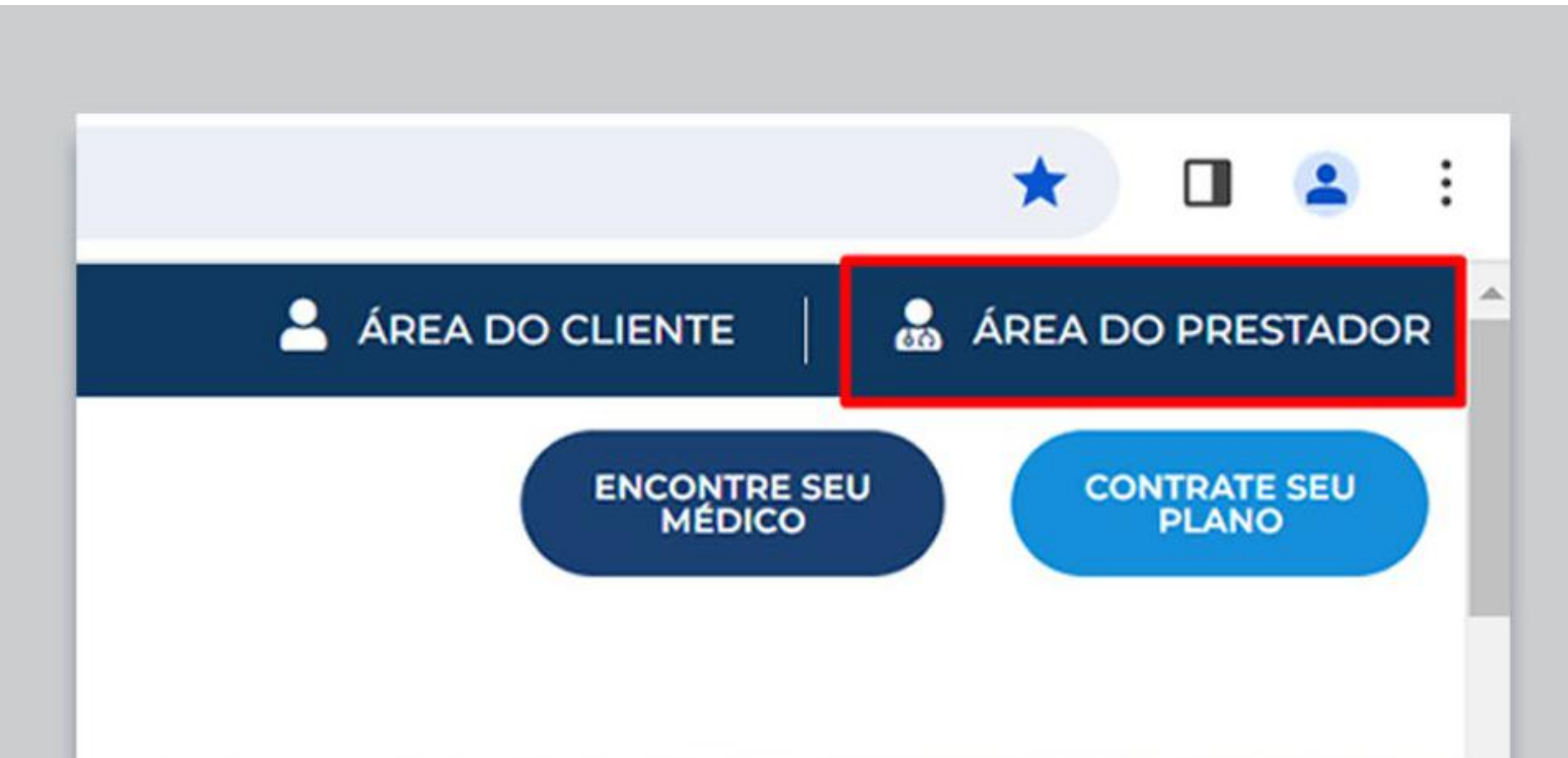

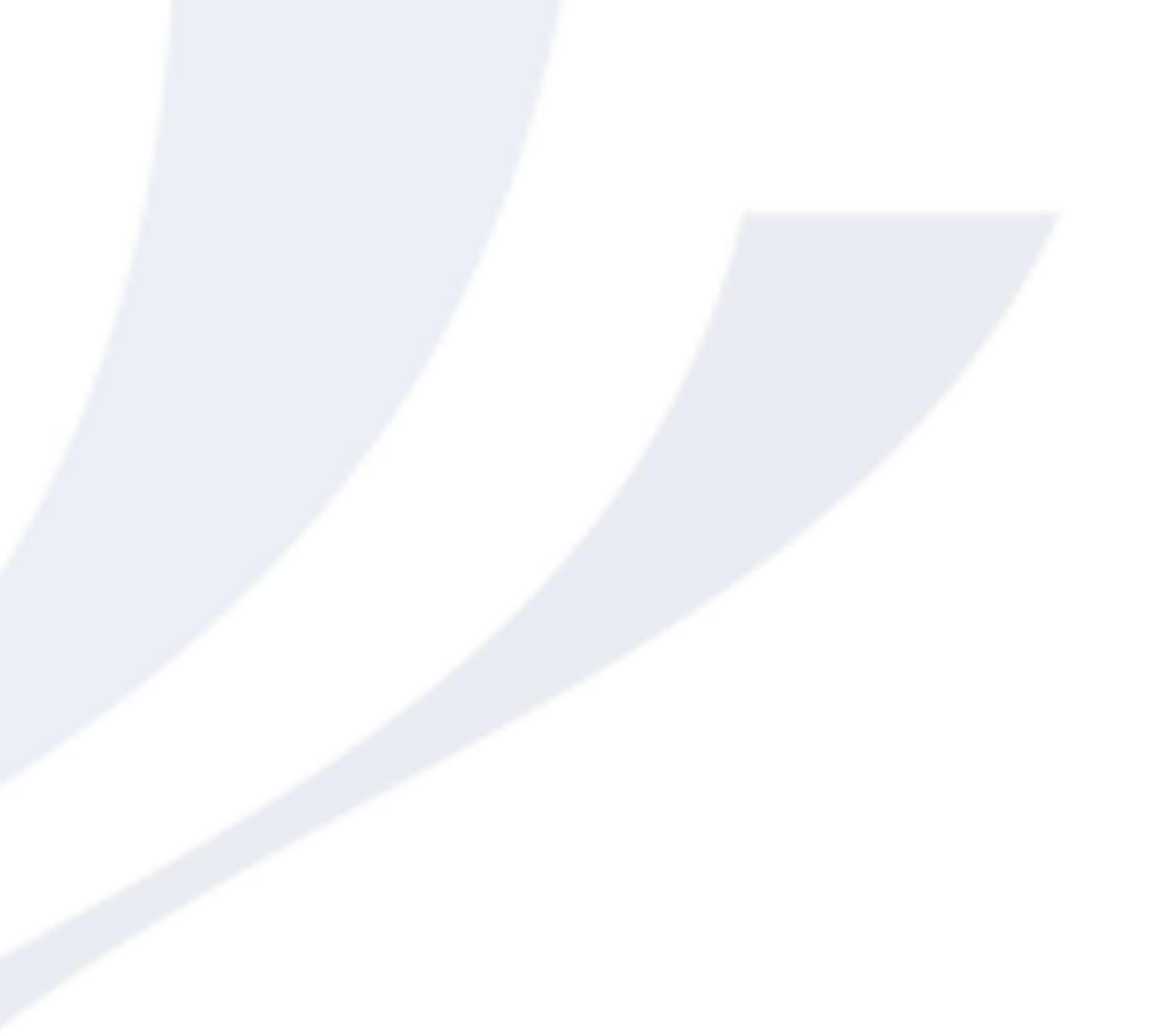

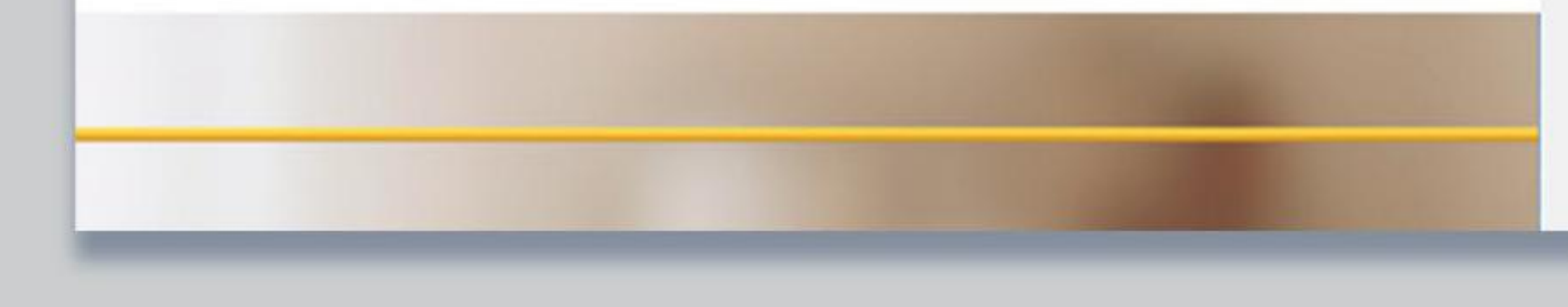

#### Insira login e senha informados pelo setor de Credenciamento e clique em entrar.

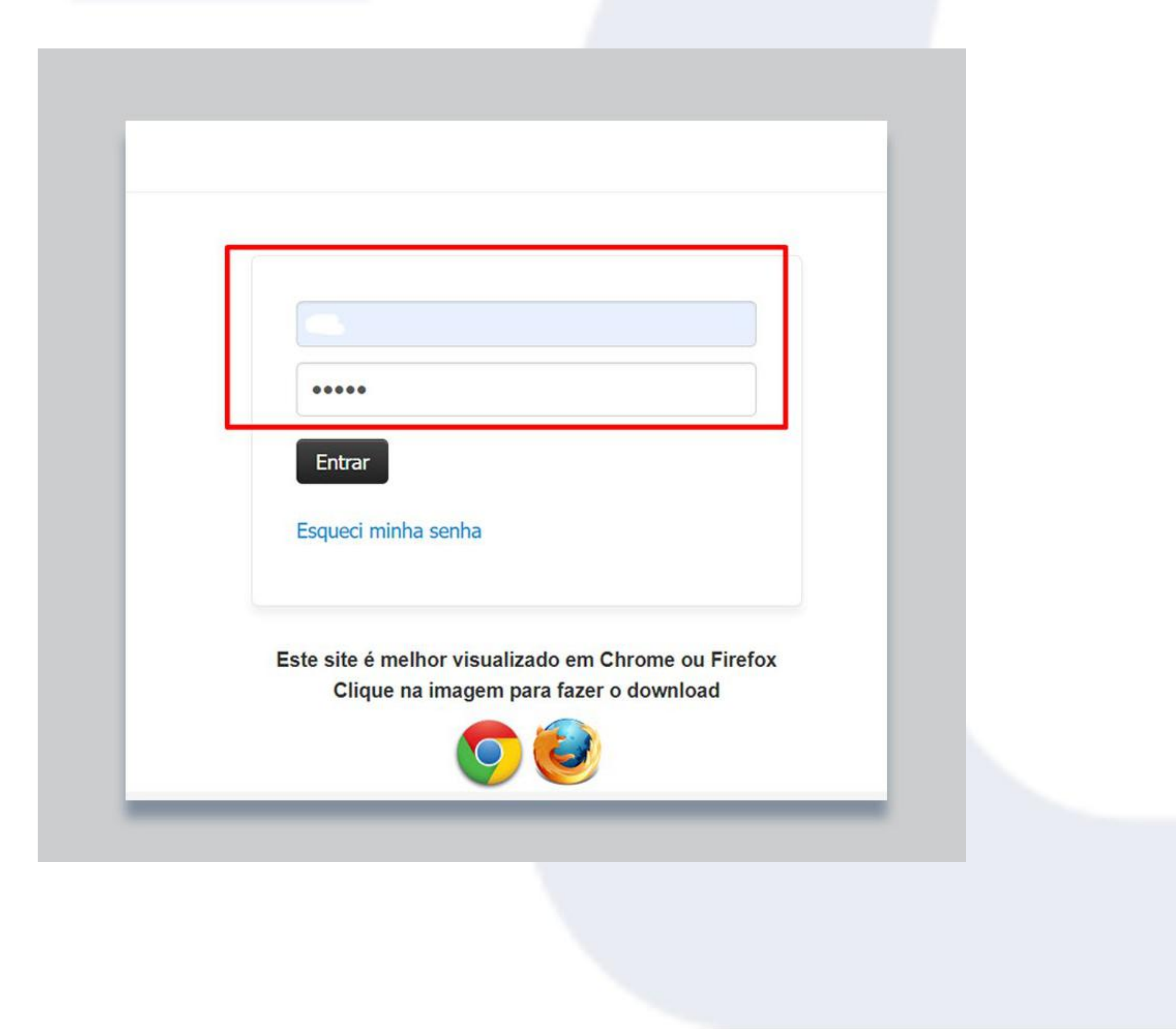

### Na página inicial constam os calendários de faturamentos Consultas e Exames (para clínicas e consultórios) e Hospitais (para Hospitais).

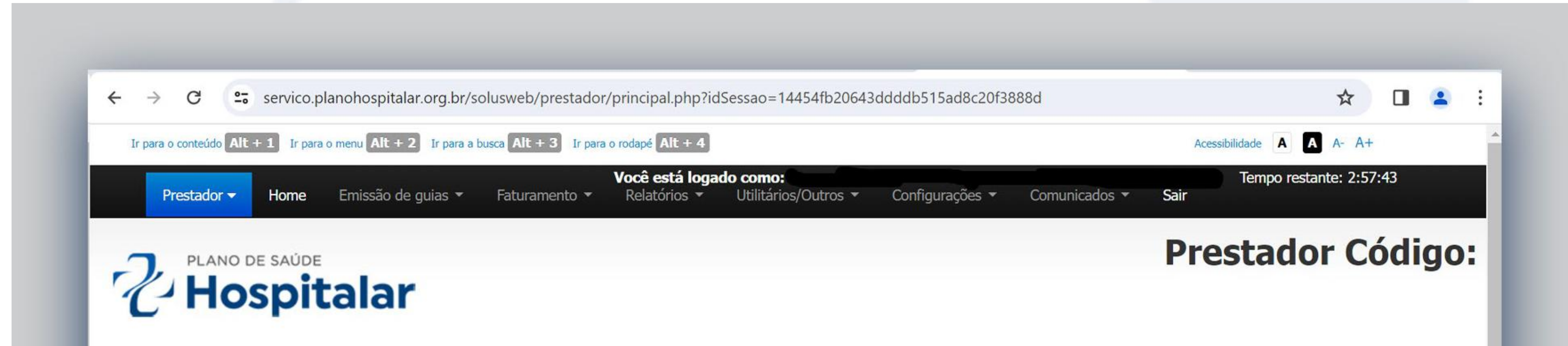

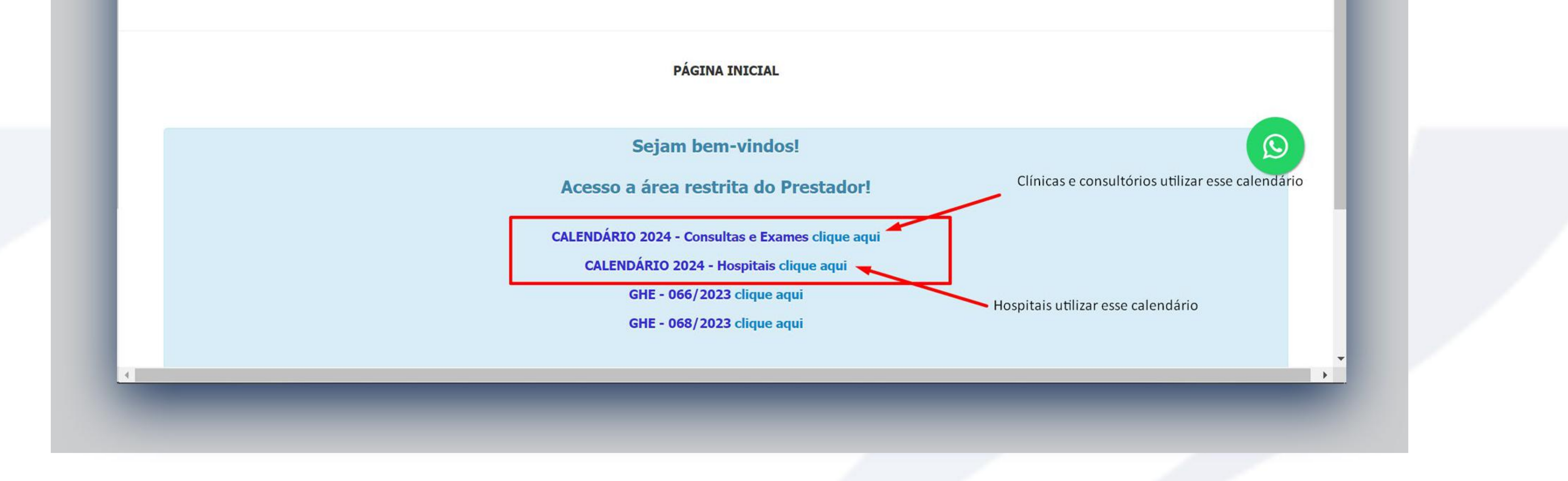

#### Na aba Emissão de Guias constam as opções para

#### liberação de guias, consultas de guias, modelos de guias, entre outros.

| $\rightarrow$ <b>C 25</b> servico.p | lanohospitalar.org.br/solusweb/prestador/princi                                                                                                    | pal.php?idSessao=14454fb20643ddddb515ad8c20f3888d                                 | ☆ 🛛 😩 :                         |
|-------------------------------------|----------------------------------------------------------------------------------------------------|-----------------------------------------------------------------------------------|---------------------------------|
| Ir para o conteúdo Alt + 1 Ir para  | o menu Alt + 2 Ir para a busca Alt + 3 Ir para o rodapé                                                                                                    | Alt + 4                                                                           | Acessibilidade A A- A+          |
| Prestador - Home                    | Emissão de guias - Faturamento - Rela                                                                                                    | está logado como:<br>atórios • Utilitários/Outros • Configurações • Comunicados • | Tempo restante: 2:46:39<br>Sair |
| 2 PLANO DE SAÚDE<br>Hospit          | Guia de Consulta<br>Guia de SP/SADT<br>Guia de Solicitação de internação<br>Solicitação de prorrogação de internação<br>Anexo de Solicitação de OPME<br>Anexo de Solicitação de guimioterapia |                                                                                   | Prestador Código:               |
|                                     | Anexo de Solicitação de radioterapia<br>Confirmação de Pedido/Autorização                                                                                                    | PÁGINA INICIAL                                                                    |                                 |

Modelos de guias Alterar data de confirmação de atendimento Encaminhamentos confirmados com guia Solicitação de multiplos pedidos Lista saldos de limites contratuais

so a área restrita do Prestador!

ÁRIO 2024 - Consultas e Exames clique aqui

LENDÁRIO 2024 - Hospitais clique aqui

GHE - 066/2023 clique aqui

GHE - 068/2023 clique aqui

Para **emissão e liberação de guias** de Consultas eletivas acessar a Aba Emissão de guias - selecionar Guia de Consulta

# Em todas as liberações de guias solicitar a carteirinha e documento do beneficiário com foto

C Servico.planohospitalar.org.br/solusweb/prestador/principal.php?idSessao=14454fb20643ddddb515ad8c20f3888d

| Ir para o conteúdo Alt + 1 Ir para o | o menu Alt + 2 Ir para a busca Alt + 3 Ir para o rodar                                                                                               | pé Alt + 4                                                                                                    | Acessibilidade A A- A+          |
|--------------------------------------|----------------------------------------------------------------------------------------------------|----------------------------------------------------------------------------------------------------|---------------------------------|
| Prestador 🕶 Home                     | Emissão de guias - Faturamento - Re                                                                                                    | <b>ê está logado como:</b><br>latórios • Utilitários/Outros • Configurações • Comunicados •                       | Tempo restante: 2:56:56<br>Sair |
| 2 PLANO DE SAÚDE<br>Hospit           | Guia de Consulta<br>Guia de SP/SADT<br>Guia de Solicitação de internação<br>Solicitação de prorrogação de internação<br>Anexo de Solicitação de OPME |                                                                                                    | Prestador Código:               |
|                                      | Anexo de Solicitação de quimioterapia<br>Anexo de Solicitação de radioterapia<br>Confirmação de Pedido/Autorização<br>Relação de guias emitidas      | PÁGINA INICIAL                                                                                                    |                                 |
|                                      | Consultar guias                                                                                                    | Sejam bem-vindos!                                                                                                 | $\mathfrak{O}$                  |
|                                      | Modelos de guias<br>Alterar data de confirmação de atendimento                                                                                       | so a área restrita do Prestador!                                                                                  |                                 |
|                                      | Encaminhamentos confirmados com guia<br>Solicitação de multiplos pedidos<br>Lista saldos de limites contratuais                                      | ÁRIO 2024 - Consultas e Exames clique aqui<br>LENDÁRIO 2024 - Hospitais clique aqui<br>GHE - 066/2023 clique aqui |                                 |
|                                      |                                                                                                    | GHE - 068/2023 clique aqui                                                                                        |                                 |

Inserir o código do beneficiário que **consta na carteirinha**, clicar em TAB, conferir se o beneficiário está correto conforme o código digitado

|                             |                  |                           | GUIA DE CONSULT     |
|-----------------------------|------------------|---------------------------|---------------------|
|                             |                  |                           |                     |
|                             |                  |                           | Dados do beneficiár |
| Código do beneficiário:     |                  | Nome do beneficiário      |                     |
|                             | Q                |                           | 1                   |
| Cel. contato Benef. Pe      | ssoa p/ contato: |                           |                     |
|                             |                  |                           |                     |
| Telefene Eive               | Email            |                           |                     |
|                             | C-IIIdii         |                           |                     |
|                             |                  |                           |                     |
| Observações do beneficiário |                  |                           |                     |
|                             |                  |                           |                     |
|                             |                  |                           |                     |
|                             |                  |                           | Dados da guia       |
| Colicitanto                 |                  | Especialidado colicitanto | Everyte             |
| Solicitante                 |                  | Especialidade solicitante | Executa             |

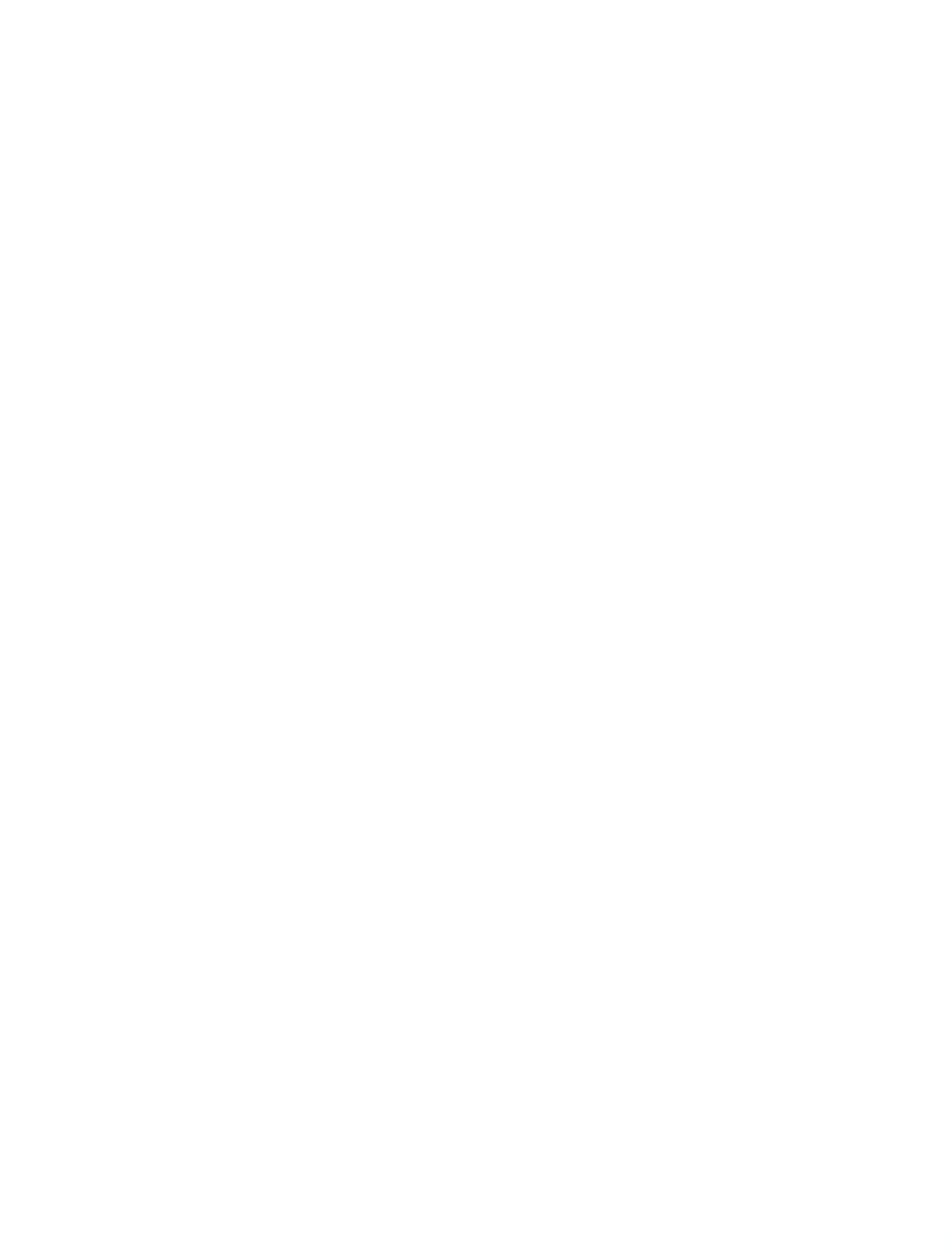

### Inserir o **Prestador Solicitante – Executante – Tipo de Consulta** (quando pré-natal, alterar para opção Pré Natal), **Regime de atendimento**, após a inclusão de todos os dados clicar em Autorizar

| Solicitante                                                | Especialidade solicitante                | Executante         | Auditoria     | ▲          |
|------------------------------------------------------------|------------------------------------------|--------------------|---------------|------------|
| Q       Especialidade                                      | ~                                        |                    | Sob auditoria | 2<br>dias  |
| GINECOLOGIA E OBSTETRICIA                                  |                                          |                    | Sob auditoria | 5<br>dias  |
| Regime<br>Eletiva                                          | Tipo de consulta<br>Primeira             | Cobertura especial | Sob auditoria | 10<br>dias |
| Atendimento RN Indicador de acidente<br>Não ~ Não Acidente | Procedimento já realizado?               |                    |               |            |
|                                                            | Indicação Clínica / Hipótese diagnóstica |                    |               |            |
| C.I.D                                                      |                                          |                    |               |            |
| Anexos                                                     |                                          |                    |               |            |
| Observação impressa / Justificativa da guia                |                                          |                    |               |            |
|                                                            |                                          |                    |               |            |

# Para emissão e liberação de guias de procedimentos acessar a Aba Emissão de guias – selecionar Guia de SP/SADT

# Em todas as liberações de guias solicitar a carteirinha e documento do beneficiário com foto.

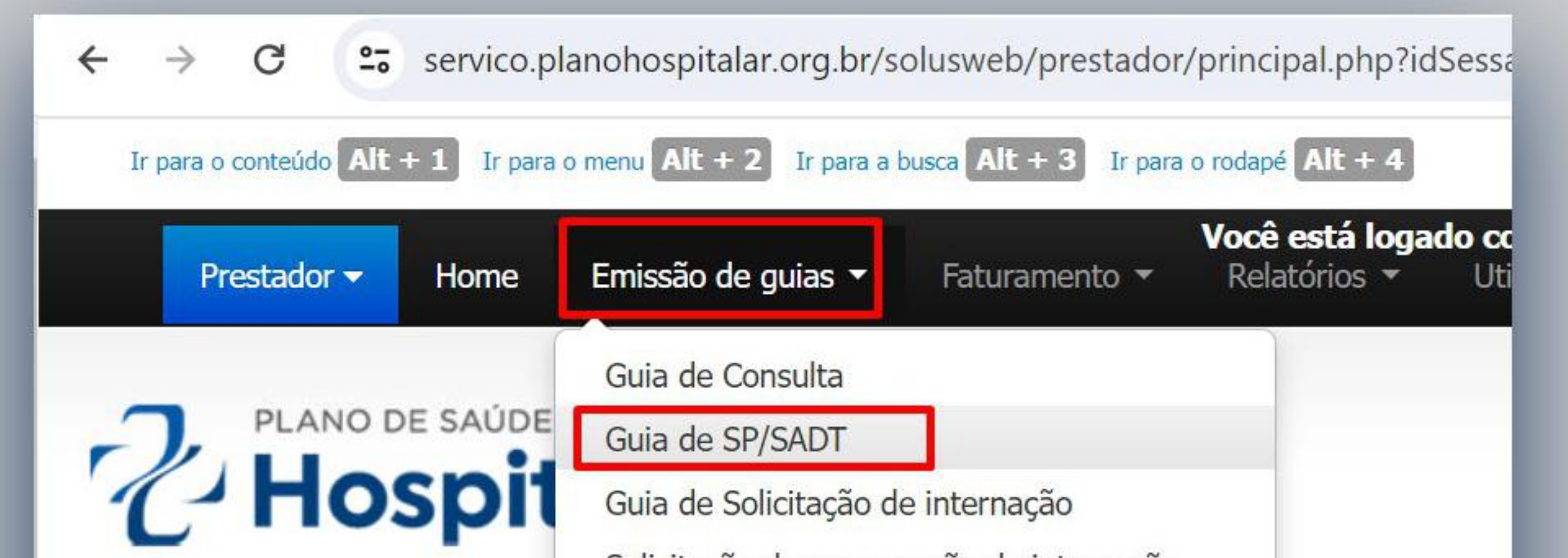

Solicitação de prorrogação de internação Anexo de Solicitação de OPME Anexo de Solicitação de quimioterapia Anexo de Solicitação de radioterapia Confirmação de Pedido/Autorização Relação de guias emitidas Relação de guias pendentes Consultar guias Modelos de guias Alterar data de confirmação de atendimento Encaminhamentos confirmados com guia Solicitação de multiplos pedidos Lista saldos de limites contratuais

Sejam H so a área re ÁRIO 2024 - Co LENDÁRIO 202 GHE - 066/ GHE - 068/

PÁC

# Inserir o **código do beneficiário** que consta na carteirinha, clicar em TAB, conferir se o beneficiário está correto conforme o código digitado

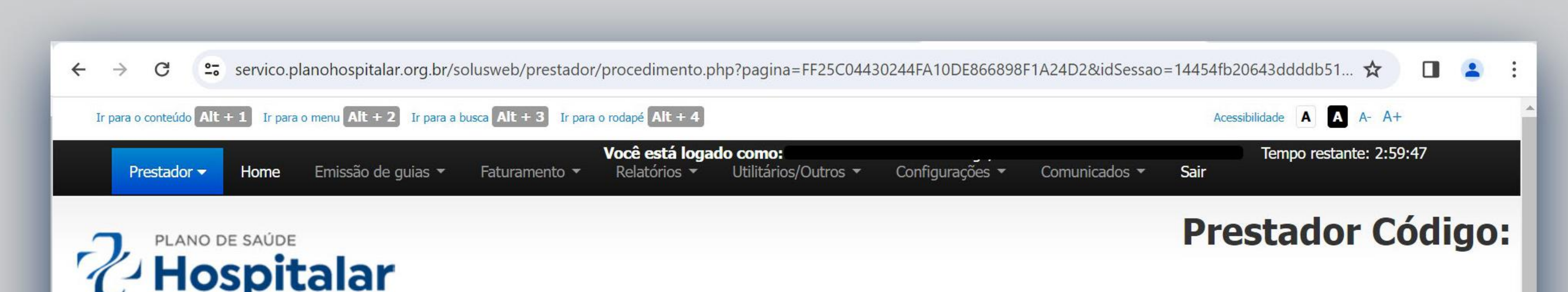

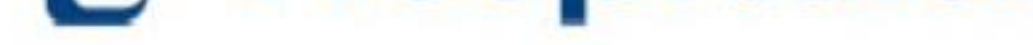

#### AUTORIZAÇÃO DE EXAMES E PROCEDIMENTOS

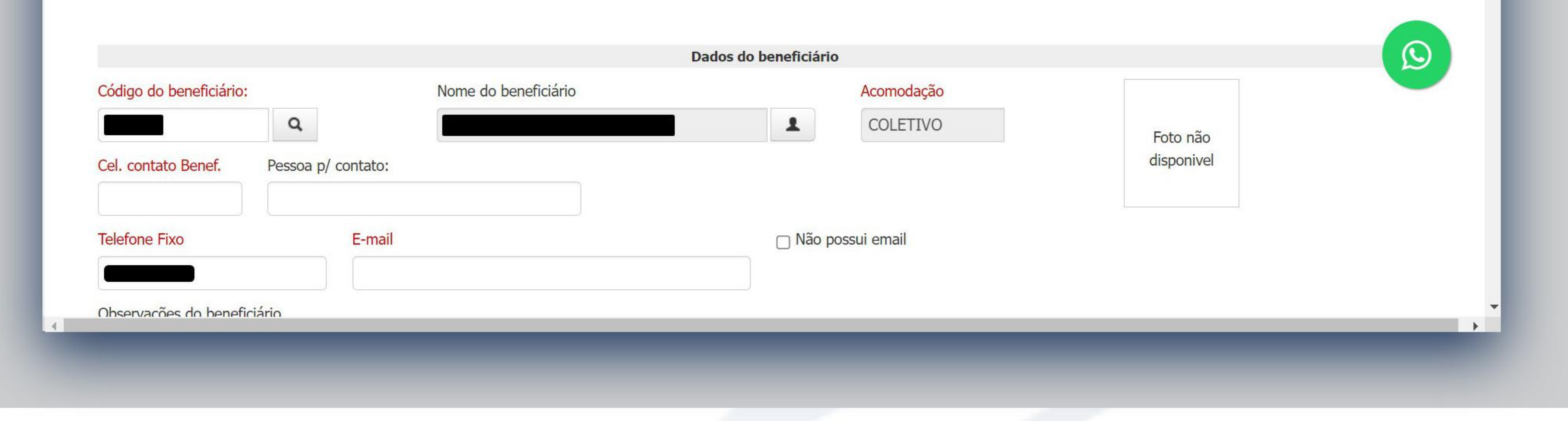

#### Inserir o Prestador Solicitante - Executante -

# Tipo de atendimento (conforme procedimento realizado) - Regime de atendimento

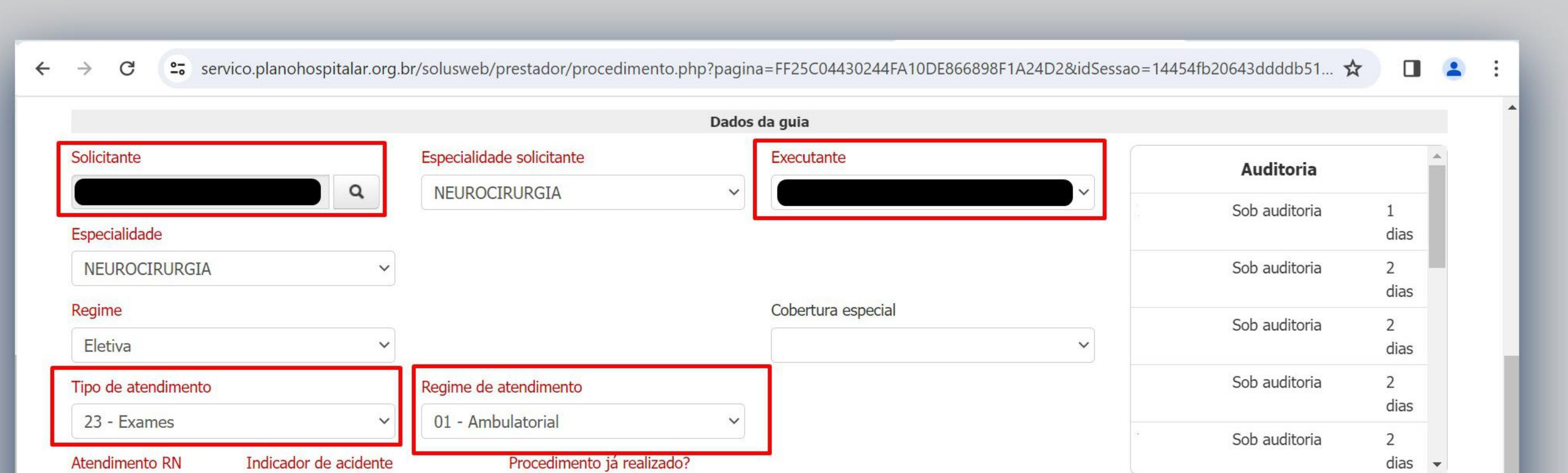

| Nao            | Nao Acidente |                                         |            |               |
|----------------|--------------|-----------------------------------------|------------|---------------|
|                |              |                                         |            |               |
|                | I            | ndicação Clínica / Hipótese diagnóstica |            |               |
| C.I.D          |              |                                         |            |               |
|                | 0            |                                         |            |               |
|                | 4            |                                         |            |               |
|                |              |                                         |            |               |
|                |              |                                         |            | 🔁 Inserir Kit |
| Durandianatara |              |                                         |            |               |
| Procedimentos  |              |                                         |            |               |
| Códiao         | Descrição    |                                         | Ouantidade |               |
| 2              |              |                                         |            |               |
|                |              |                                         |            |               |
|                |              |                                         |            |               |
|                |              |                                         |            |               |
|                |              |                                         |            |               |
|                |              |                                         |            |               |
|                |              |                                         |            |               |
|                |              |                                         |            |               |
|                |              |                                         |            |               |
|                |              |                                         |            |               |

#### Inserir os procedimentos a serem liberados e clicar em Autorizar

| Procedimentos     |                                |          |            |
|-------------------|--------------------------------|----------|------------|
| Código            | Descrição                      | Quantida | de         |
|                   | Q                              | 1        | <b>Q X</b> |
|                   | ٩                              | 1        | Q X        |
|                   | ٩                              | 1        | Q X        |
|                   | ٩                              | 1        | Q X        |
|                   | ٩                              | 1        | Q ×        |
| + Adicionar Proce | dimento                        |          |            |
| Pacotes           |                                |          |            |
| Taxas / Diárias   |                                |          |            |
| Anexos            |                                |          |            |
| Observação imp    | oressa / Justificativa da guia |          |            |
| Observação imp    | nessa / Jusuncauva ua guia     |          |            |

Liberações de guias Rede Referenciada (apenas prestadores que fazem parte da rede) Para as liberações de guias pré autorizadas dos planos de Rede Referenciada (APS, AEBEL, PÉ VERMELHO, etc) é necessário realizar a confirmação da guia na Aba Emissão de guias - Confirmação de pedido/ Autorização.

**Obs. Os beneficiários que possuem esses planos devem** levar a guia pré autorizada com o número para que o prestador realize a confirmação da guia, sendo esta liberada somente no Centro Médico Hospitalar.

Ir para o menu Alt + 2 Ir para a busca Alt + 3 Ir para o rodapé Alt + 4 Você está log Emissão de guias 🔻 Relatórios -Utilitários/Outros Home Prestador -Faturamento -Guia de Consulta PLANO DE SAÚDE Guia de SP/SADT Hospit Guia de Solicitação de internação Solicitação de prorrogação de internação Anexo de Solicitação de OPME Anexo de Solicitação de quimioterapia Anexo de Solicitação de radioterapia **PÁGINA INICIA** Pedido de Exame Ambulatorial Confirmação de Pedido/Autorização Relação de guias emitidas Sejam bem-vind Relação de guias pendentes

# LIBERAÇÕES DE GUIAS REDE REFERENCIADA (apenas prestadores que fazem parte da rede)

Para as liberações de guias pré autorizadas dos planos de Rede Referenciada (APS, AEBEL, PÉ VERMELHO, etc) é necessário realizar a confirmação da guia na Aba Emissão de guias - Confirmação de pedido/ Autorização.

Obs. Os beneficiários que possuem esses planos devem levar a guia pré autorizada com o número para que o prestador realize a confirmação da guia, sendo esta liberada somente no Centro Médico Hospitalar.

| Ir para o conteúdo Alt | + 1 Ir para | o menu Alt + 2 Ir para a | busca Alt + 3 Ir para | o rodapé Alt + 4 |                                     |
|------------------------|-------------|--------------------------|-----------------------|------------------|-------------------------------------|
| Prestador -            | Home        | Emissão de guias 🔻       | Faturamento 👻         | Relatórios 🕶     | Você está log<br>Utilitários/Outros |
|                        |             | Guia de Consulta         |                       |                  |                                     |
|                        | DE SAÚDE    | Guia de SP/SADT          |                       |                  |                                     |
| C-HO                   | spit        | Guia de Solicitação d    | le internação         |                  |                                     |
|                        | -           | Solicitação de prorro    | gação de internação   |                  |                                     |
|                        |             | Anexo de Solicitação     | de OPME               |                  |                                     |

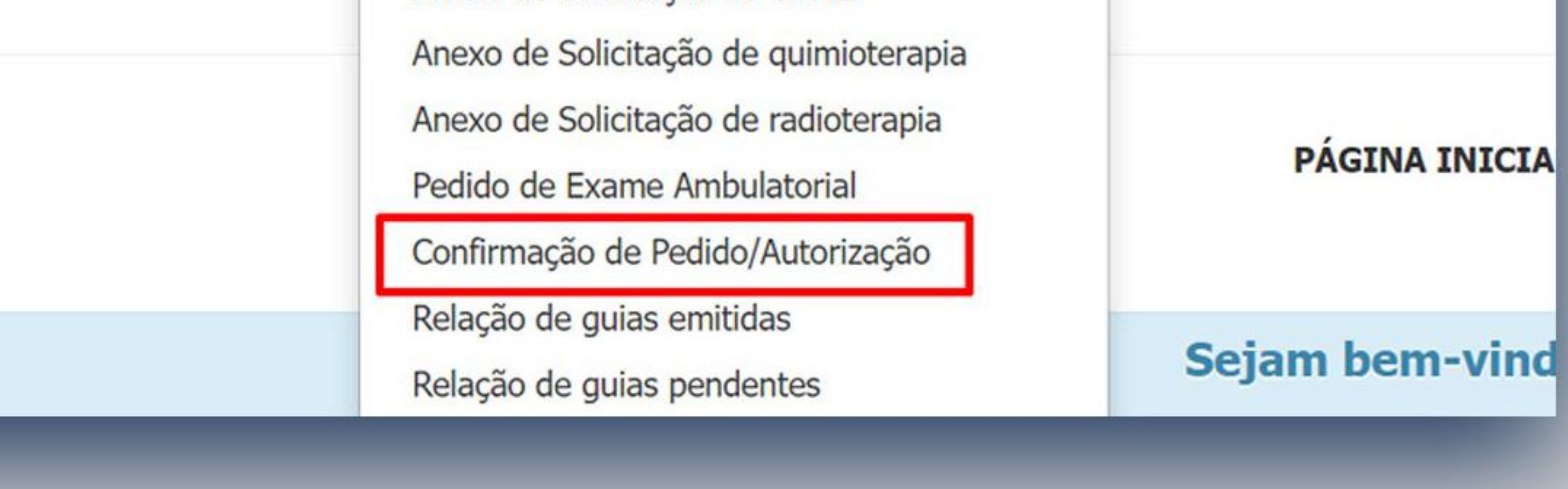

#### Inserir o número da guia pré autorizada levada pelo beneficiário e clicar em Verificar

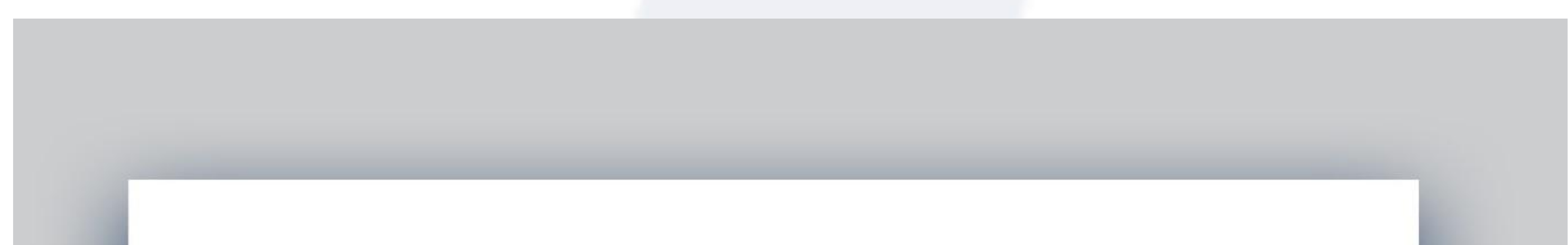

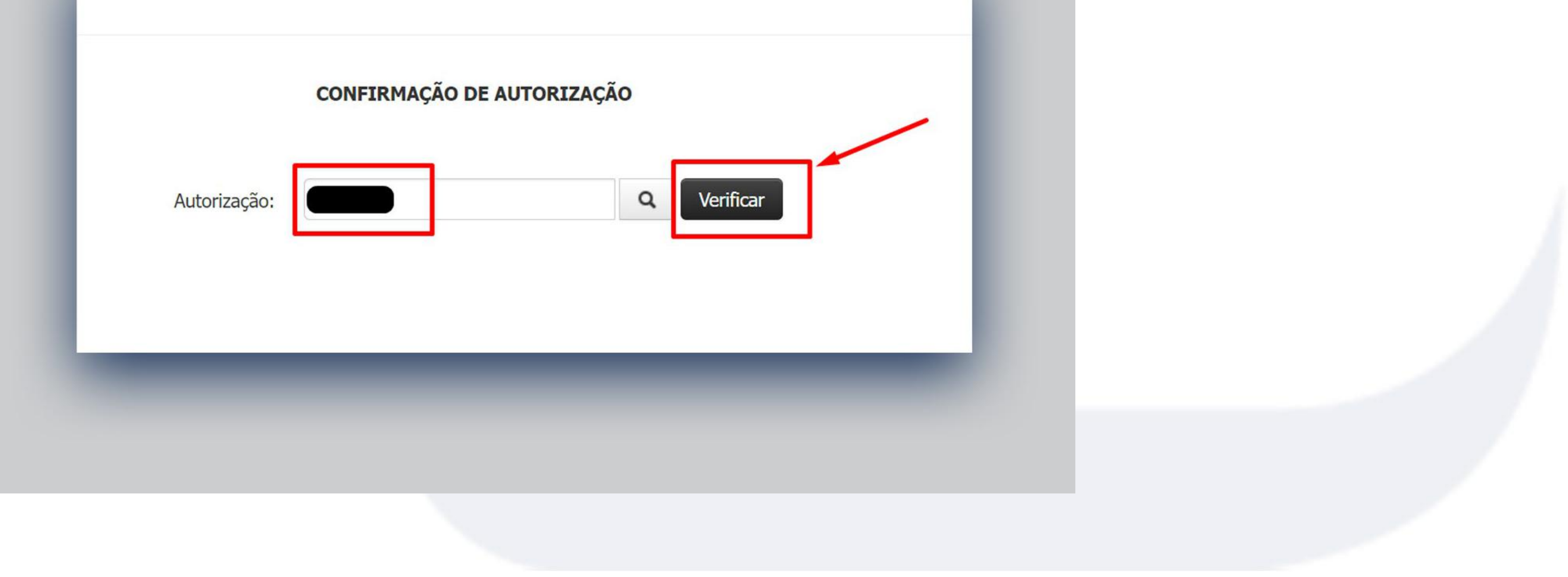

# Consultar os dados do beneficiário, informar o **Executante** que fará o atendimento e confirmar a especialidade

| Autorização:   | Emissão:     | Validade: |            |            | • |
|----------------|--------------|-----------|------------|------------|---|
|                |              |           | Foto não   |            |   |
| Beneficiário:  |              |           | disponivel |            |   |
|                |              |           |            |            |   |
| Solicitante:   |              |           |            |            |   |
|                |              |           |            |            |   |
| Executante:    |              |           |            |            |   |
|                |              | $\sim$    |            |            |   |
| Especialidade: |              |           |            |            |   |
|                |              |           |            |            |   |
| Regime:        |              |           |            | <u>S</u>   |   |
| Eletiva        |              |           |            |            |   |
| Natureza:      |              |           |            |            |   |
| Ambulatorial   |              |           |            |            |   |
| Procedimentos  |              |           |            |            |   |
| Código         | Procedimento |           | Qtde Co-pa | rticipação |   |
|                |              |           |            |            |   |

#### Clicar em Confirmar autorização

| Código                | Procedimento                                          | Qtde | Co-participação |  |  |
|-----------------------|-------------------------------------------------------|------|-----------------|--|--|
| 10101012              | EM CONSULTORIO (NO HORARIO NORMAL OU PREESTABELECIDO) | 1    | 0,00            |  |  |
| Observação do Proc    | edimento O                                            |      |                 |  |  |
|                       |                                                       |      |                 |  |  |
| Materiais e Medicamer | tos                                                   |      |                 |  |  |
|                       |                                                       |      |                 |  |  |
|                       | Hipótese diagnóstica                                  |      |                 |  |  |
| C.I.D                 | Hipótese diagnóstica                                  |      |                 |  |  |
|                       |                                                       |      |                 |  |  |
| Y                     |                                                       |      |                 |  |  |

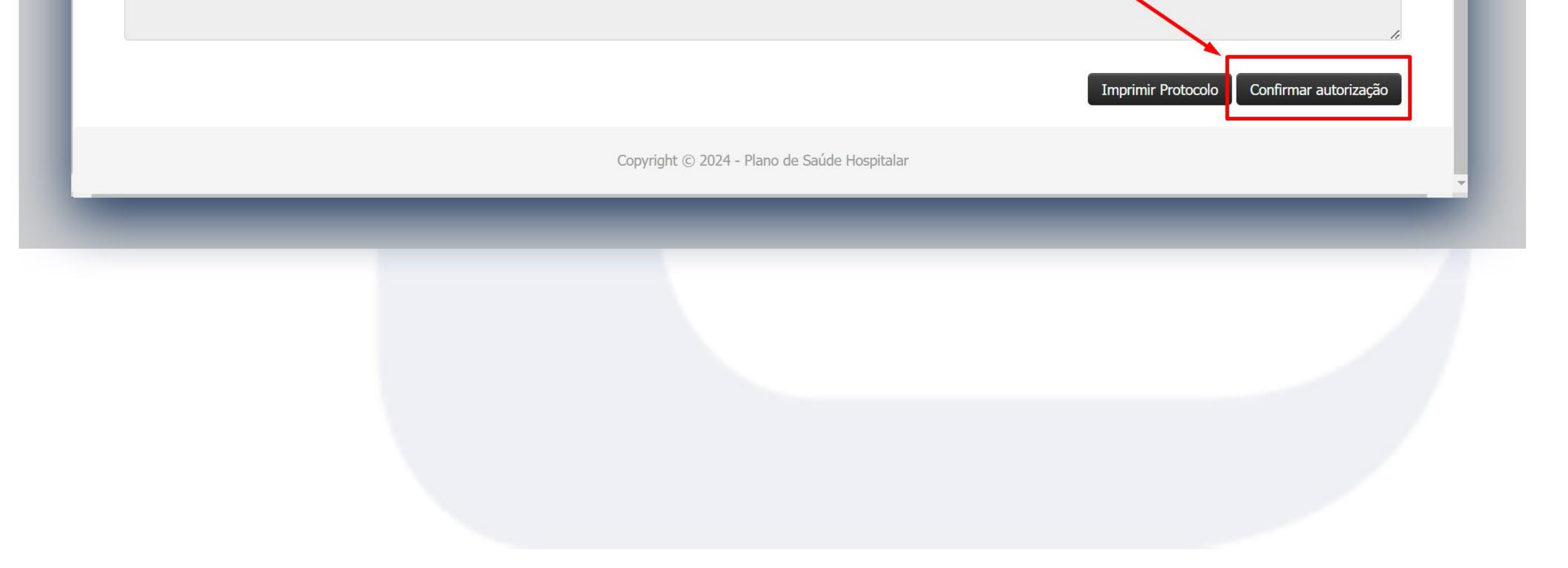

### Após a liberação vai aparecer a Confirmação de autorização

| Código       | Procedimento   |                                         | Qtde | Co-participação |  |
|--------------|----------------|-----------------------------------------|------|-----------------|--|
| 10101012     | EM CONSULTORIO | (NO HORARIO NORMAL OLI PREESTABELECIDO) | 1    | 0,00            |  |
| Observação d | Procedimento O | Confirmação de autorização              |      |                 |  |
|              |                | Guia Confirmada com sucesso.            |      |                 |  |

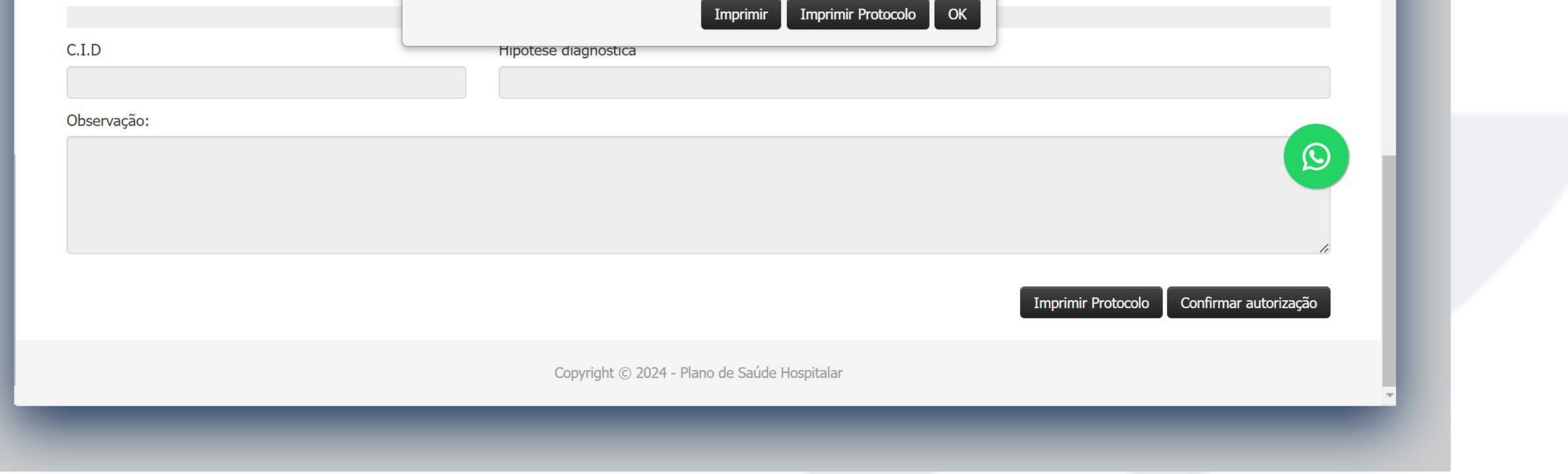

#### Na aba Emissão de guias também é possível consultar a Relação de guias emitidas, nessa opção o prestador

consegue verificar todas as guias emitidas e seus status, se essas guias estão liberadas, se estão faturadas, em auditoria, etc.

Servico.planohospitalar.org.br/solusweb/prestador/principal.php?idSessao=a7 G ra o conteúdo Alt + 1 Ir para o menu Alt + 2 Ir para a busca Alt + 3 Ir para o rodapé Alt + 4 Você está logado como: Emissão de guias 🔻 Prestador -Relatórios -Utilitários Home Faturamento -Guia de Consulta PLANO DE SAÚDE Guia de SP/SADT Hospi Guia de Solicitação de internação IUSPI Solicitação de prorrogação de internação Anexo de Solicitação de OPME Anexo de Solicitação de quimioterapia Anexo de Solicitação de radioterapia **PÁGINA I** Confirmação de Pedido/Autorização Relação de guias emitidas Relação de guias pendentes Sejam bem-Consultar guias Modelos de quias

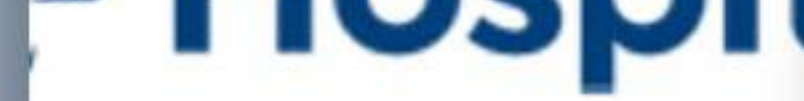

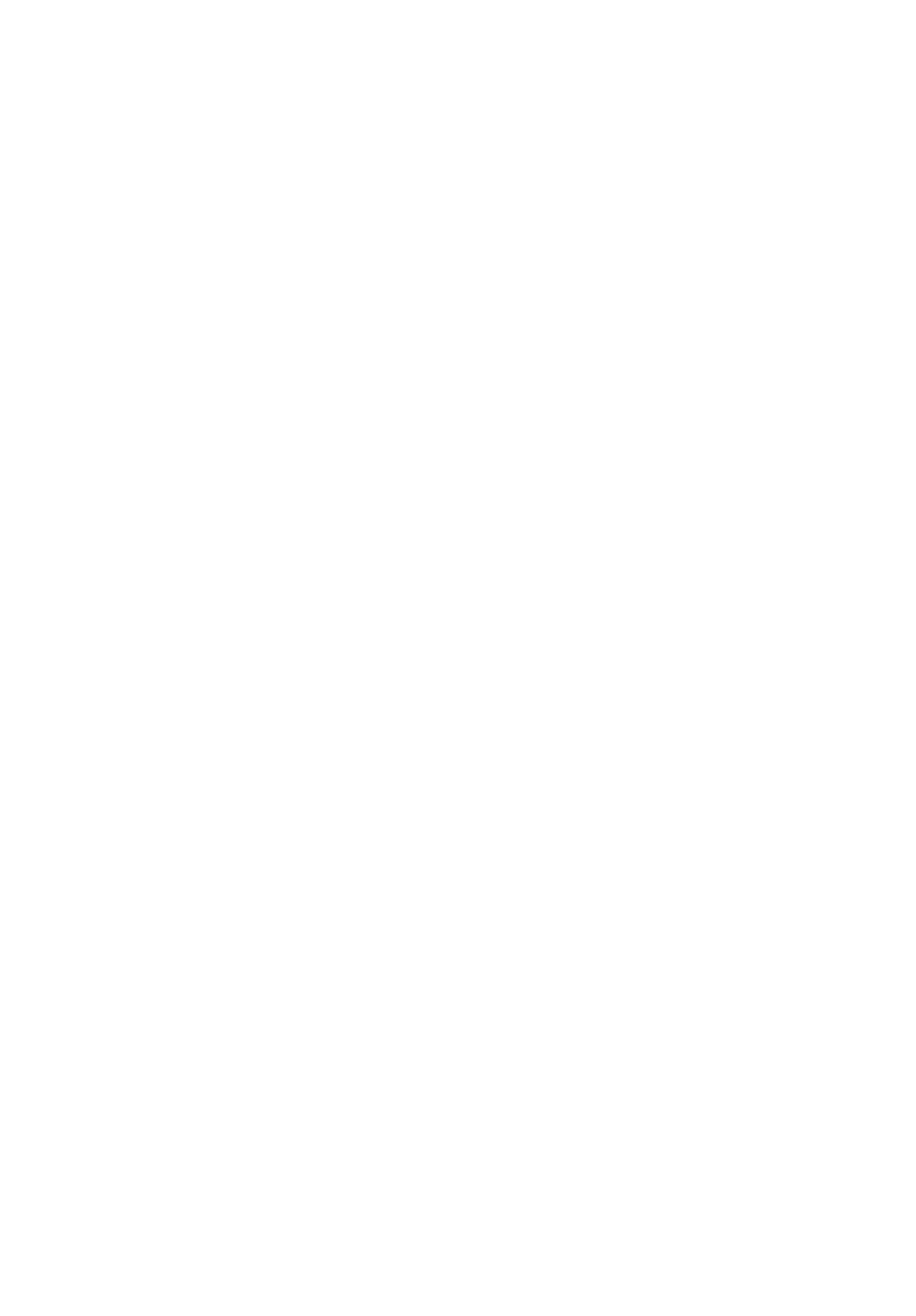

É possível realizar a consulta pelo período de atendimento, número da guia, beneficiário, entre outros tipos de busca.

#### Para consultar pelo período, inserir as datas

C servico.planohospitalar.org.br/solusweb/prestador/autorizacoes.php?idSessao=01c9575150ed9b9542184b84086be306

**RELAÇÃO DE AUTORIZAÇÕES** 

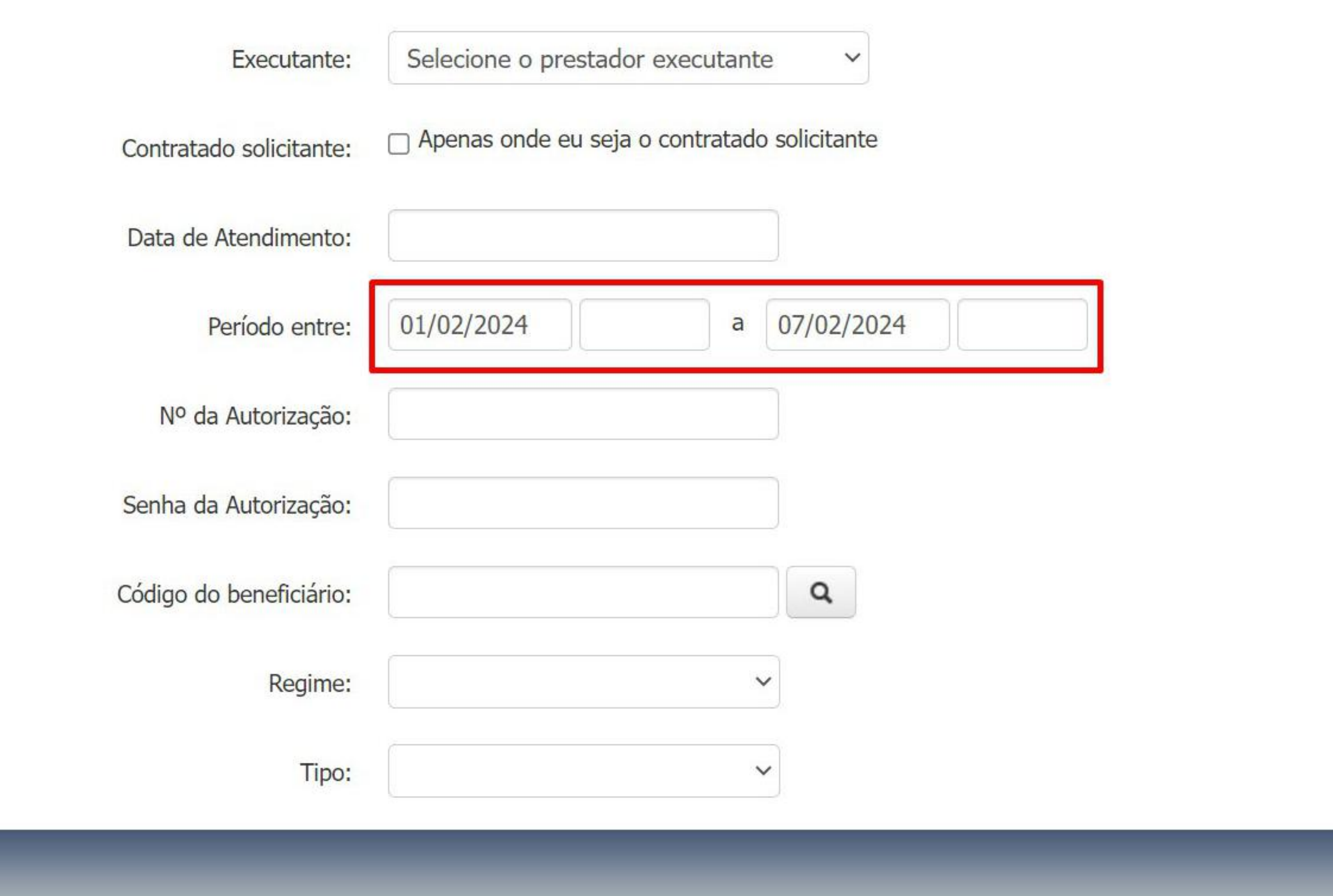

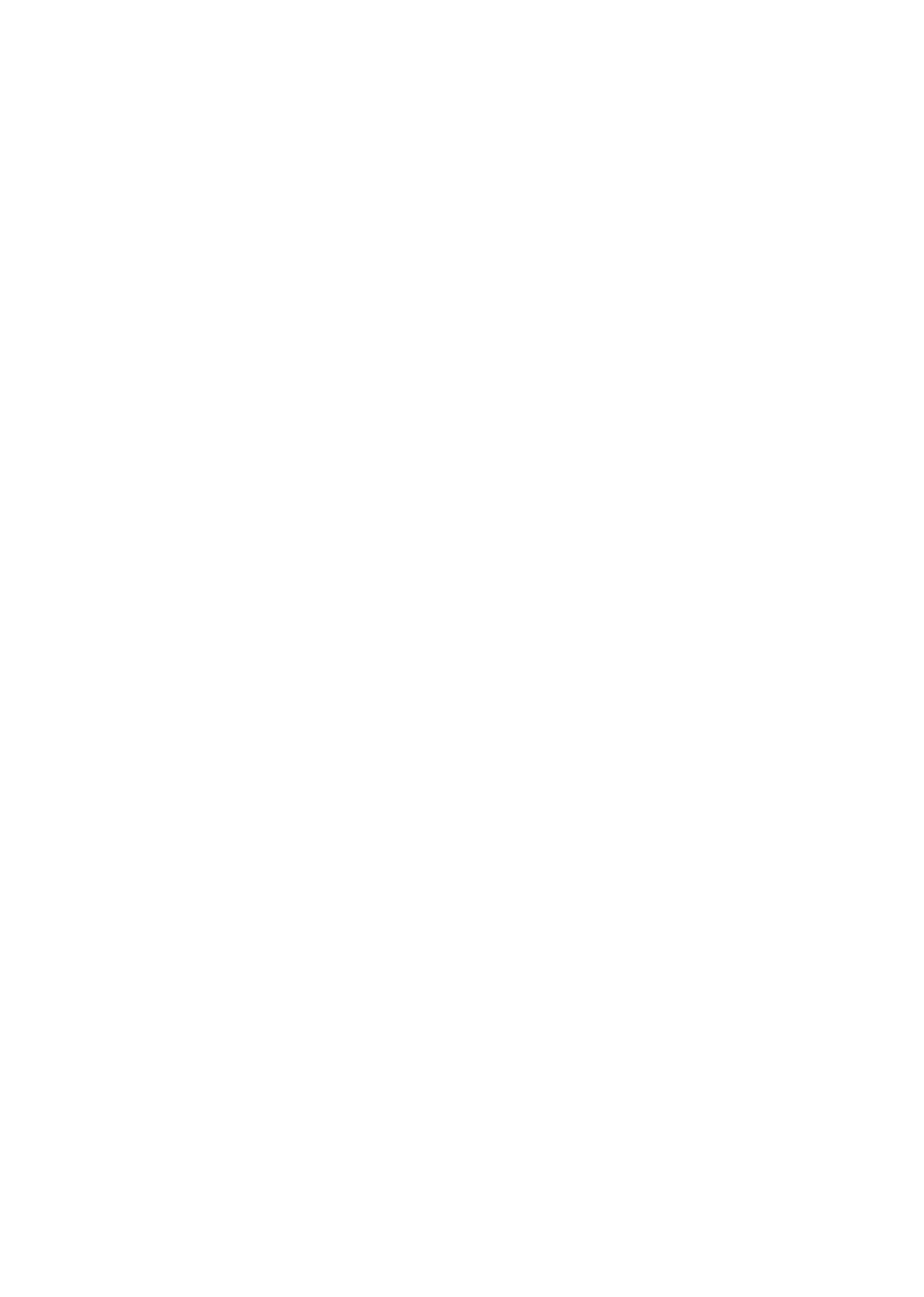

#### Clicar em Listar autorizações

| i ipo de autorização:                     | logas as autorizações | * |  |  |
|-------------------------------------------|-----------------------|---|--|--|
|                                           |                       |   |  |  |
| Faturamento:                              | Todas as autorizações | ~ |  |  |
| Tipo de Atendimento:                      | Independente          | ~ |  |  |
| Regime de Atendimento:                    |                       | ~ |  |  |
| Autenticação:                             | Independente          | ~ |  |  |
| Operador:                                 | Todos os operadores   | ~ |  |  |
| Necessário enviar<br>documentação física: | Todas as guias        | ~ |  |  |
| Laudos:                                   | Todas as guias        | ~ |  |  |
| Formato do relatório:                     | Sintético             | ~ |  |  |
| Ordenação:                                | Data de emissão       | ~ |  |  |
|                                           | Listar autorizações   |   |  |  |
| L                                         |                       |   |  |  |
|                                           |                       |   |  |  |
|                                           |                       |   |  |  |
|                                           |                       |   |  |  |
|                                           |                       |   |  |  |
|                                           |                       |   |  |  |
|                                           |                       |   |  |  |

### Na lateral existe uma legenda com o significado de cada cor para mostrar se as guias estão liberadas, faturadas, etc.

|                                        | RELAÇÃO DE AUTORIZAÇÕES            |                      |  |
|----------------------------------------|------------------------------------|----------------------|--|
|                                        |                                    |                      |  |
|                                        |                                    |                      |  |
| Executante:                            | Selecione o prestador executante V | Legenda:             |  |
| Executante:<br>Contratado solicitante: | Selecione o prestador executante ~ | Legenda:<br>Liberada |  |

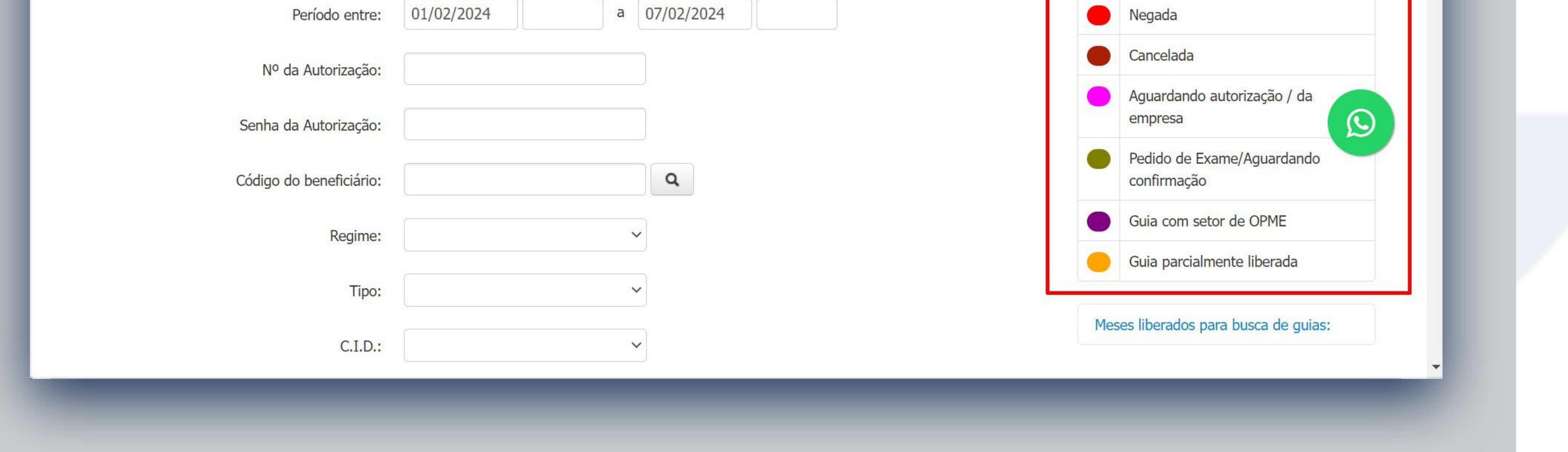

### Na relação as guias em **azul** estão **faturadas**, as guias em **pretas**, **liberadas e não faturadas**.

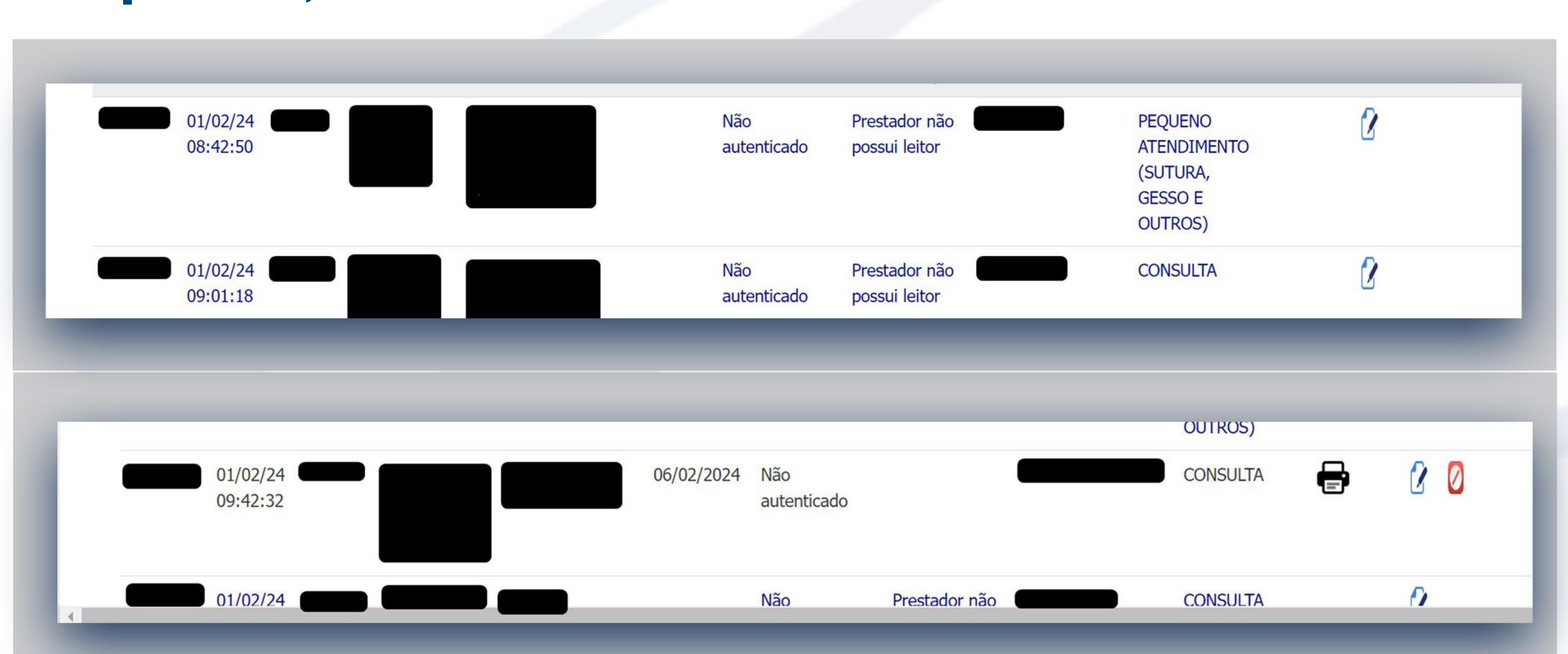

#### Em vermelho, guias negadas.

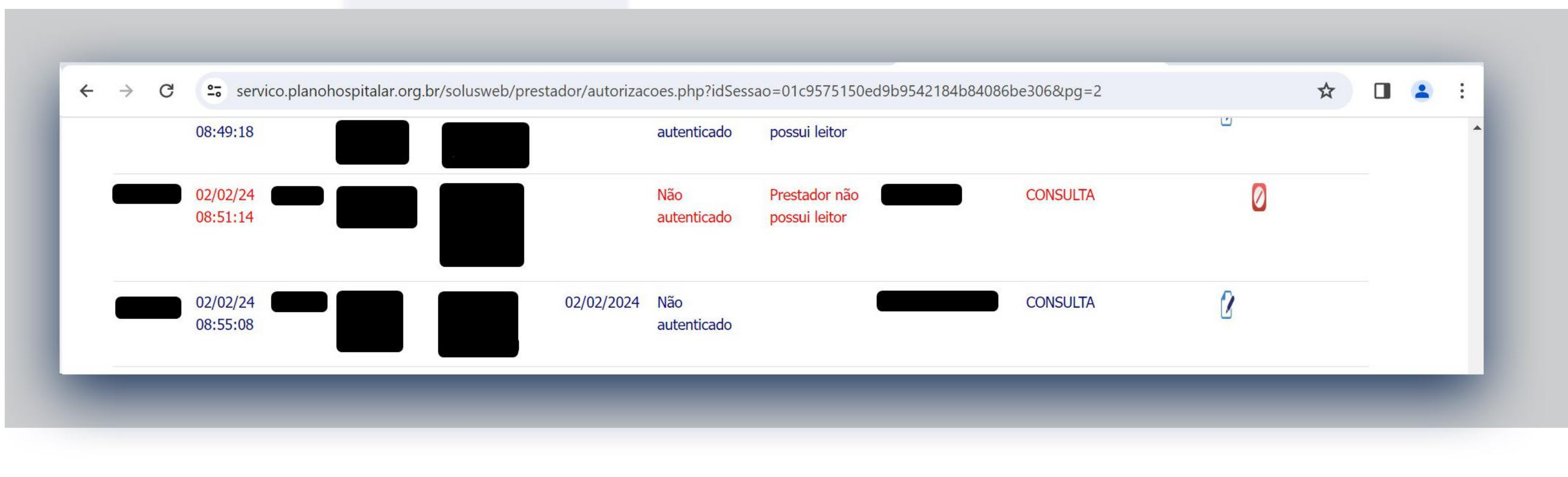

### Também é possível realizar a consulta pelo número da guia. Nessa opção

| nteúdo Alt + 1 Ir para o | o menu Alt + 2 Ir para a busca Alt + 3 Ir para o rodap | é Alt + 4                                             |
|--------------------------|--------------------------------------------------------|-------------------------------------------------------|
| tador 👻 Home             | Emissão de guias - Faturamento - Rel                   | Você está logado co<br>atórios - Utilitários/Outros - |
|                          | Guia de Consulta                                       |                                                       |
| LANO DE SAÚDE            | Guia de SP/SADT                                        |                                                       |
| Hospit                   | Guia de Solicitação de internação                      |                                                       |
|                          | Solicitação de prorrogação de internação               |                                                       |
|                          | Anexo de Solicitação de OPME                           |                                                       |
|                          | Anexo de Solicitação de quimioterapia                  |                                                       |
|                          | Anexo de Solicitação de radioterapia                   |                                                       |
|                          | Pedido de Exame Ambulatorial                           | PAGINA INICIAL                                        |
|                          | Confirmação de Pedido/Autorização                      |                                                       |
|                          | Relação de guias emitidas                              |                                                       |

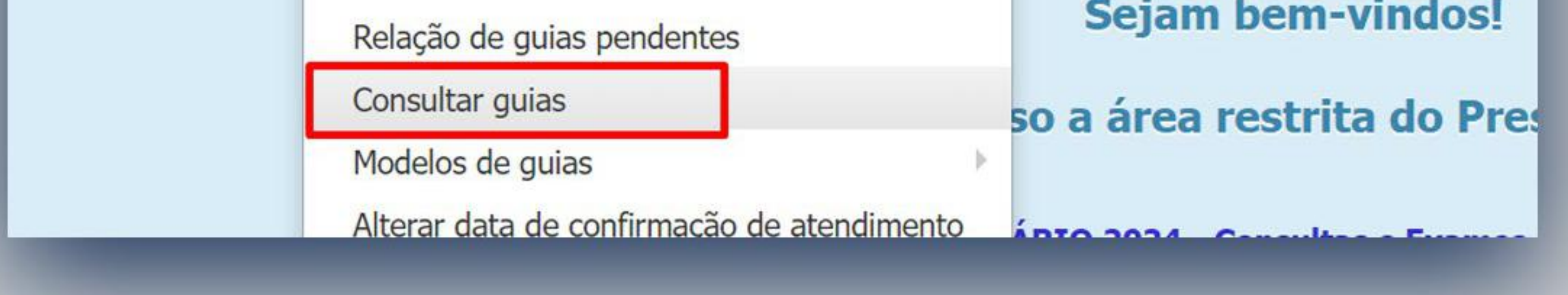

#### Inserir o número de guia e clicar em Consultar

| ← → C Servico.planohospitalar.org.br/solusweb/prestador/Rastreabilidade.php?idSessao=01c9575150ed9b954                           | 2184b84086be306                                |
|----------------------------------------------------------------------------------------------------|------------------------------------------------|
| Ir para o conteúdo Alt + 1 Ir para o menu Alt + 2 Ir para a busca Alt + 3 Ir para o rodapé Alt + 4                               | Acessibilidade A A- A+                         |
| <b>Você está logado como:</b><br>Prestador - Home Emissão de guias - Faturamento - Relatórios - Utilitários/Outros - Configuraçã | ies  Comunicados  Sair Tempo restante: 2:59:54 |
| 2 PLANO DE SAÚDE<br>Hospitalar                                                                                                   | Prestador Código:                              |

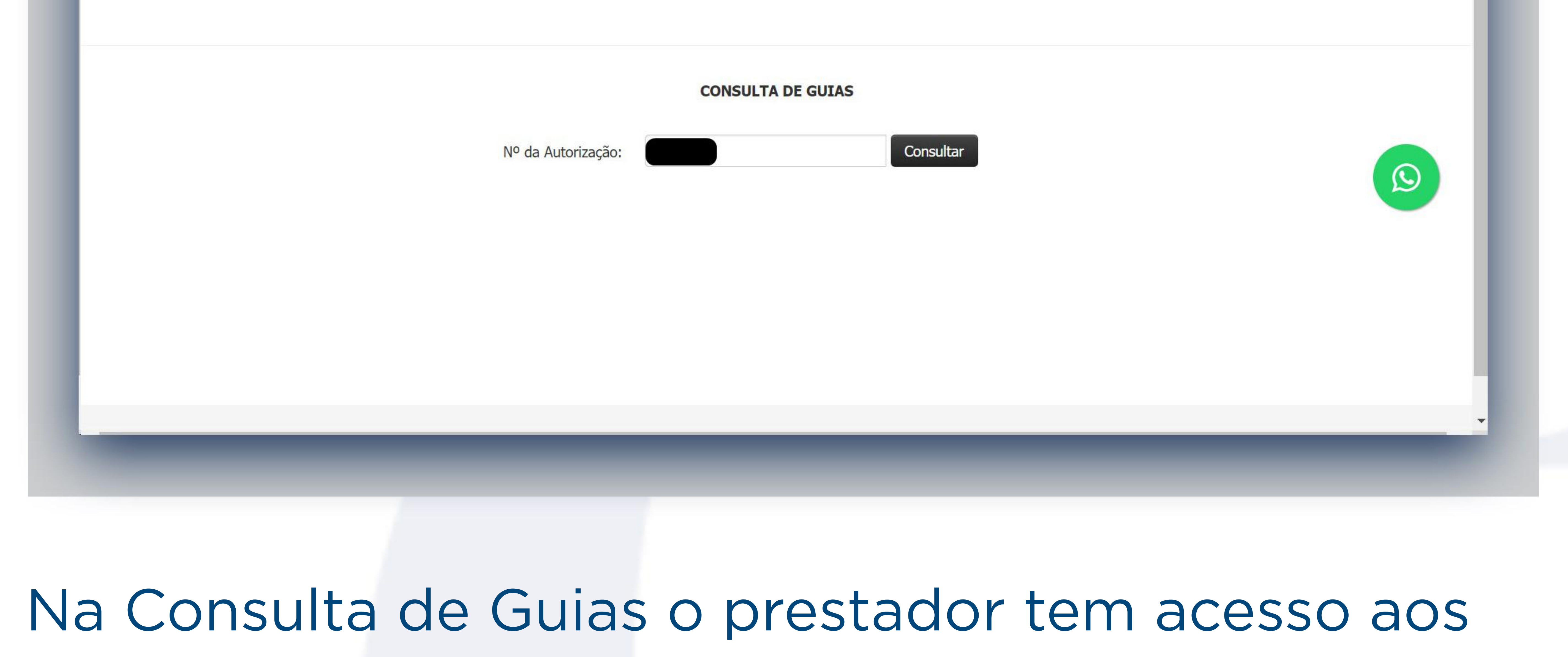

dados da guia (data de liberação, status, procedimento liberado, prestador executante, etc), dados de faturamento, como data do faturamento, previsão de pagamento, entre outros.

Na Consulta de Guias o prestador tem acesso aos dados da guia (data de liberação, status, procedimento liberado, prestador executante, etc), dados de faturamento, como data do faturamento, previsão de pagamento, entre outros.

| $\rightarrow$ | G |  | servico.planohospitalar.org.br/solusweb/prestador/Rastreabilidade.php?idSessao=4a00c84 |  |
|---------------|---|--|----------------------------------------------------------------------------------------|--|
|---------------|---|--|----------------------------------------------------------------------------------------|--|

4

**CONSULTA DE GUIAS** 

O Servico.planohospitalar.org.br/solusweb/prestador/Rastreabilida

|                             |                                                |                   | N <sup>o</sup> da Autorizaçã | io: |  |
|-----------------------------|------------------------------------------------|-------------------|------------------------------|-----|--|
| Anexos                      |                                                |                   |                              |     |  |
|                             |                                                |                   |                              |     |  |
| DADOS DA GU                 |                                                |                   |                              |     |  |
| Guia "                      | emitida em 0                                   | 1/02/2024 08:42   |                              |     |  |
| Beneficiário:               |                                                |                   |                              |     |  |
| N <sup>o</sup> da Autorizad | ão na Origem:                                  |                   |                              |     |  |
| Nº da transação             | TISS: ""                                       |                   |                              |     |  |
| STATUS DA GU                | IA: "Liberada"                                 |                   |                              |     |  |
| Emitido por "               | ľ                                              |                   |                              |     |  |
| Local de liberag            | ão <b>"Emitida na</b>                          | web               |                              |     |  |
| Solicitante: "              | ann an tha tha tha tha tha tha tha tha tha tha |                   |                              |     |  |
| Executante:                 |                                                |                   |                              |     |  |
| local de atendi             | mento:                                         |                   |                              |     |  |
| Especialidade d             | a guia:                                        |                   |                              |     |  |
| Data da ancienta            | Data da unlidada                               | Data da liberra « |                              |     |  |
| Data de emissão             | Data de validade                               | Data de liberação |                              |     |  |
| 01/02/2024 08:42            | 02/03/2024 00:00                               | 01/02/2024 00:00  |                              |     |  |
| Data de alteração           | Data do protocolo                              | Data de impressão |                              |     |  |

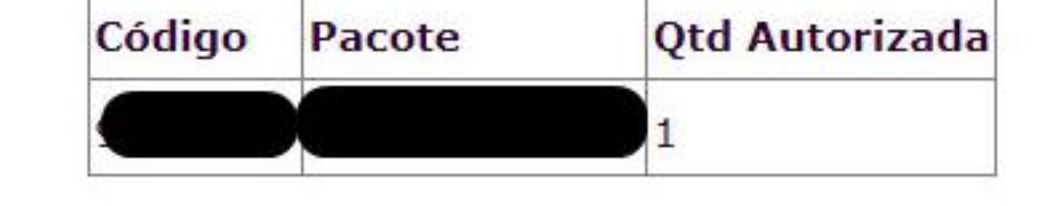

Materiais e medicamentos : Cód. TUSS Código Produto Qtd Autorizada Qtd Solicitada

#### **OPMEs** :

Pacotes:

Cód. TUSS Código Produto Qtd Autorizada Qtd Solicitada Fornecedor

#### DADOS DO FATURAMENTO A PAGAR

#### Dados do lote:

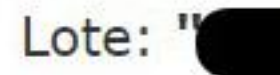

Data de registro: "01/02/2024 16:53" Data de Recebimento: "05/02/2024 00:00" Previsão de pagamento: "15/02/2024 00:00" Situação do lote: "Em aberto (em análise)" Data do fechamento do lote: ""

 $\bigcirc$ 

Na opção de Modelos de guias, está disponível os modelos para impressão, incluindo o modelo de Guia de comprovante presencial que pode ser utilizada substituindo a guia impressa para coletar as assinaturas dos beneficiários como comprovante.

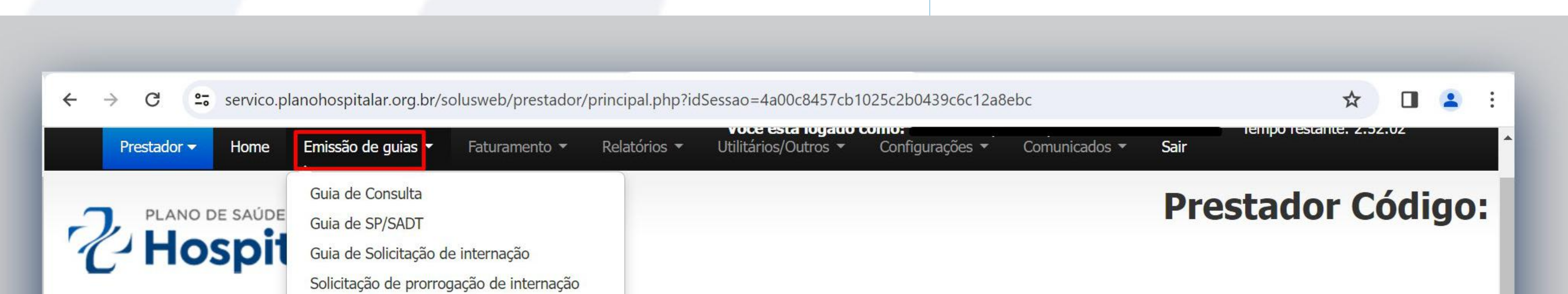

Anexo de Solicitação de OPME Anexo de Solicitação de quimioterapia Anexo de Solicitação de radioterapia Pedido de Exame Ambulatorial Confirmação de Pedido/Autorização Relação de guias emitidas Relação de guias pendentes Consultar guias Modelos de guias Alterar data de confirmação de atendimento Encaminhamentos confirmados com guia Solicitação de multiplos pedidos Lista saldos de limites contratuais

#### **PÁGINA INICIAL**

#### Sejam bem-vindos!

 Guia de Consulta

 Guia de SP/SADT

 Guia de Solicitacao de Internação

 Guia de Resumo de Internação

 Guia de prorrogação de Internação

 Guia de Honorário Individual

 Anexo de Outras Despesas

 Anexo de Solicitação de OPME

 Anexo de Solicitação de Quimioterapia

Se for utilizada a Guia de Comprovante presencial para comprovação de atendimento, incluir a data de atendimento, número da carteira, nome do beneficiário, número da guia e coletar a assinatura do beneficiário.

| $- \rightarrow C$ $:=$ se | rvico.planohospitalar.org.br/solusweb/prestador/p       | orincipal.php?idSessao=4a00c8457cb1025c2b0439c6c12a8ebc | \$ | 2 |  |
|---------------------------|---------------------------------------------------------|---------------------------------------------------------|----|---|--|
|                           | Confirmação de Pedido/Autorização                       |                                                         |    |   |  |
|                           | Relação de guias emitidas<br>Relação de guias pendentes | Sejam bem-vindos!                                       |    |   |  |
|                           | Consultar guias                                         | so a área restrita de Brestaderl                        |    |   |  |

| Modelos de guias                                          | Guia de Consulta                                    |                             |          |  |
|-----------------------------------------------------------|-----------------------------------------------------|-----------------------------|----------|--|
| Alterar data de confirmação de atendimento                | Guia de SP/SADT                                     |                             |          |  |
| Encaminhamentos confirmados com guia                      | Guia de Solicitacao de Internação                   |                             |          |  |
| Solicitação de multiplos pedidos                          | Guia de Resumo de Internação                        |                             |          |  |
| Lista saldos de limites contratuais                       | Guia de prorrogação de Internação                   |                             |          |  |
|                                                           | Guia de Honorário Individual                        |                             |          |  |
|                                                           | Anexo de Outras Despesas                            |                             |          |  |
|                                                           | Anexo de Solicitação de OPME                        |                             |          |  |
|                                                           | Anexo de Solicitação de Quimioterapia               |                             |          |  |
| * Ao localizar os nomes dos pacientes, tenha sempre       | Anexo de Solicitação de Radioterapia                | ação da data de nascimento. |          |  |
| Em caso de dúvidas ou sugestões, entrar em contato atráve | Formulario de Solicitação de Quimioterapia e Radiot | erapia                      |          |  |
| Em caso de duvidas ou sugestoes, entrar em contato atrave | Guia de Comprovante Presencial                      |                             |          |  |
|                                                           | Guia de Recurso de Glosas                           |                             |          |  |
|                                                           | Termo de Consentimento DIU                          |                             |          |  |
|                                                           | Termo de Consentimento Laqueadura                   |                             |          |  |
|                                                           | Termo de Consentimento Vasectomia                   |                             |          |  |
|                                                           | Plano terapêutico                                   |                             |          |  |
|                                                           | Termo de Histerectomia                              |                             |          |  |
|                                                           |                                                     |                             | <b>•</b> |  |

Se for utilizada a Guia de Comprovante presencial para comprovação de atendimento, incluir a data de atendimento, número da carteira, nome do beneficiário, número da guia e coletar a assinatura do beneficiário.

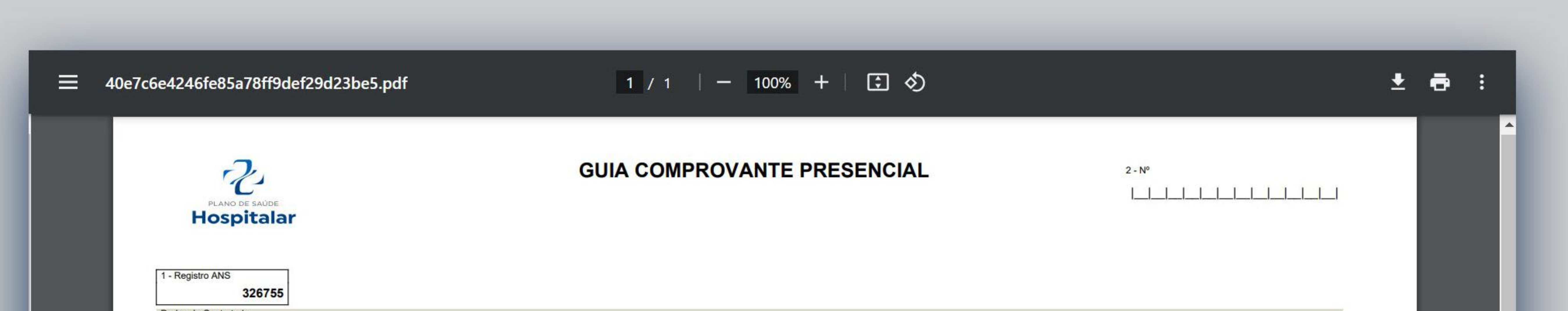

| Dados do Contratado                                                                    |             |                                              |                     |
|----------------------------------------------------------------------------------------|-------------|----------------------------------------------|---------------------|
| 3 - Código na Operadora 4 - Nome do Contratado                                         |             |                                              | 5 - Codigo CNES     |
|                                                                                        |             |                                              |                     |
| 6 - Nome do profissional Executante                                                    | 7 - Conself | ho Profissional 8 - Número no Conselho 9 - U | F 10 - Código CBO S |
|                                                                                        |             |                                              |                     |
| Beneficiários                                                                          |             |                                              |                     |
| 11 - Data do atendimento     12 - Número da carteira     13 - Nome/Nome Social do Bene | eficiário   | 14 - Número da guia principal                | 15 - Assinatura     |
| <sup>1-</sup>  _ _ / _ _ / _ _                                                         |             |                                              |                     |
| <sup>2-</sup>  _ _/ _ / _                                                              |             | I                                            |                     |
| 3- 1_1/1_1/1_111                                                                       |             |                                              |                     |
| 4- 1_1/1_1/1_111                                                                       |             | L                                            |                     |
| <sup>5-</sup>  _ /  /   / _                                                            |             | I                                            |                     |
| 6- <u> _ _//_ _</u> //                                                                 |             | L                                            |                     |
| 7                                                                                      |             | I                                            | 1                   |
| 8-  /                                                                                  |             |                                              |                     |
| 9- 1_1_1/1_1/1_1111                                                                    |             | I                                            |                     |
| 10- <u>                                     </u>                                       |             | 1                                            | 1                   |
|                                                                                        |             | L                                            |                     |
| 12                                                                                     |             | L                                            |                     |
| 13- <u>     /     /        </u>                                                        |             | I                                            |                     |
| 14                                                                                     |             |                                              |                     |
| 15-1 1 1/1 1 1/1 1 1                                                                   |             |                                              | 1                   |

#### FATURAMENTO DE GUIAS

# O faturamento das guias pode ser realizado via xml ou manualmente na área do prestador.

Para faturamento via xml, acessar a aba Faturamento – Envio de arquivos xml

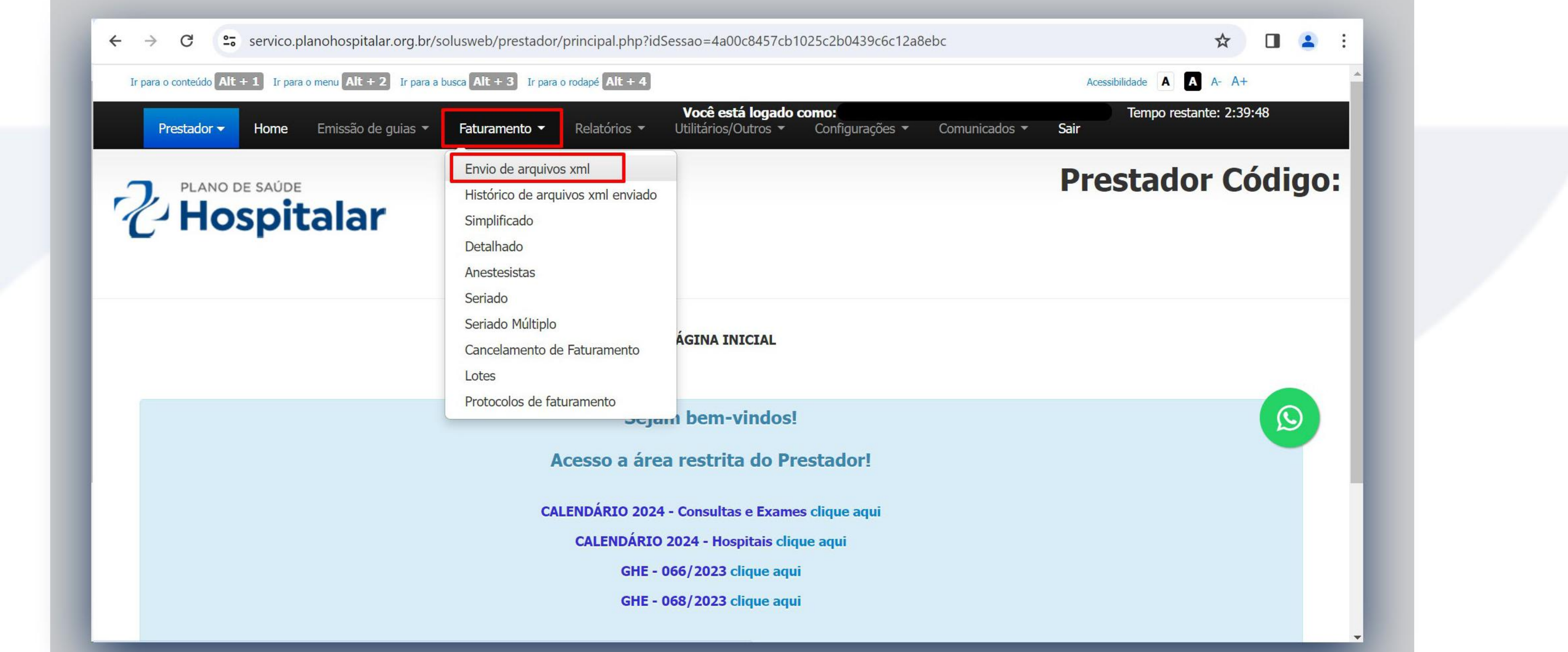

# Escolher a Versão, que deverá ser compatível com a versão disponível pela ANS, conforme o padrão TISS escolher o Arquivo e clicar em Enviar.

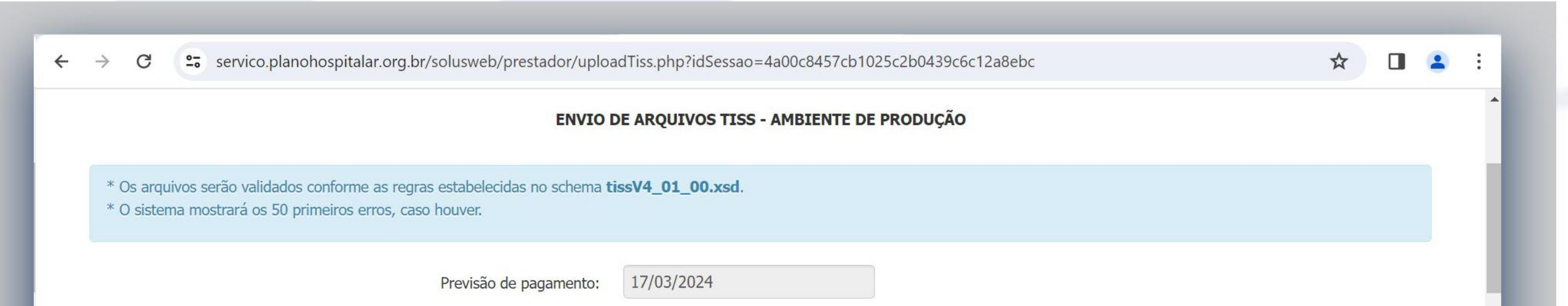

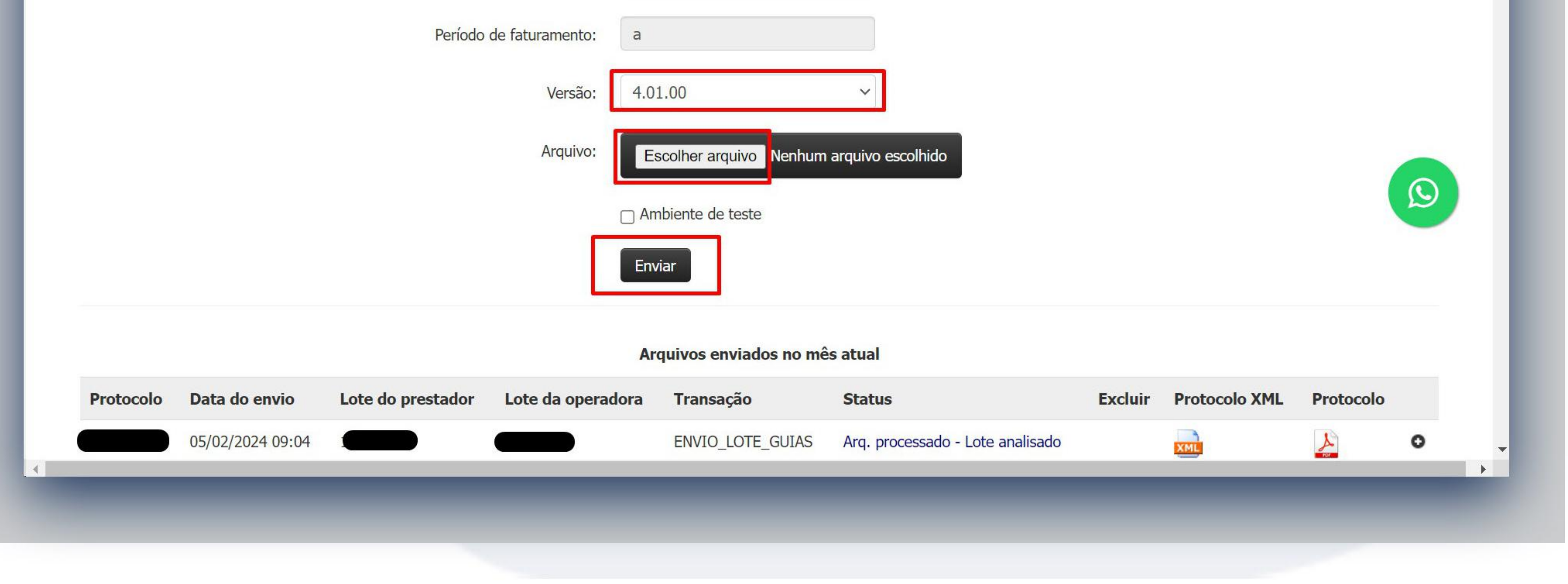

#### FATURAMENTO SIMPLIFICADO

### No faturamento Simplificado, podem ser faturados as consultas eletivas, exames, procedimentos de baixa complexidade

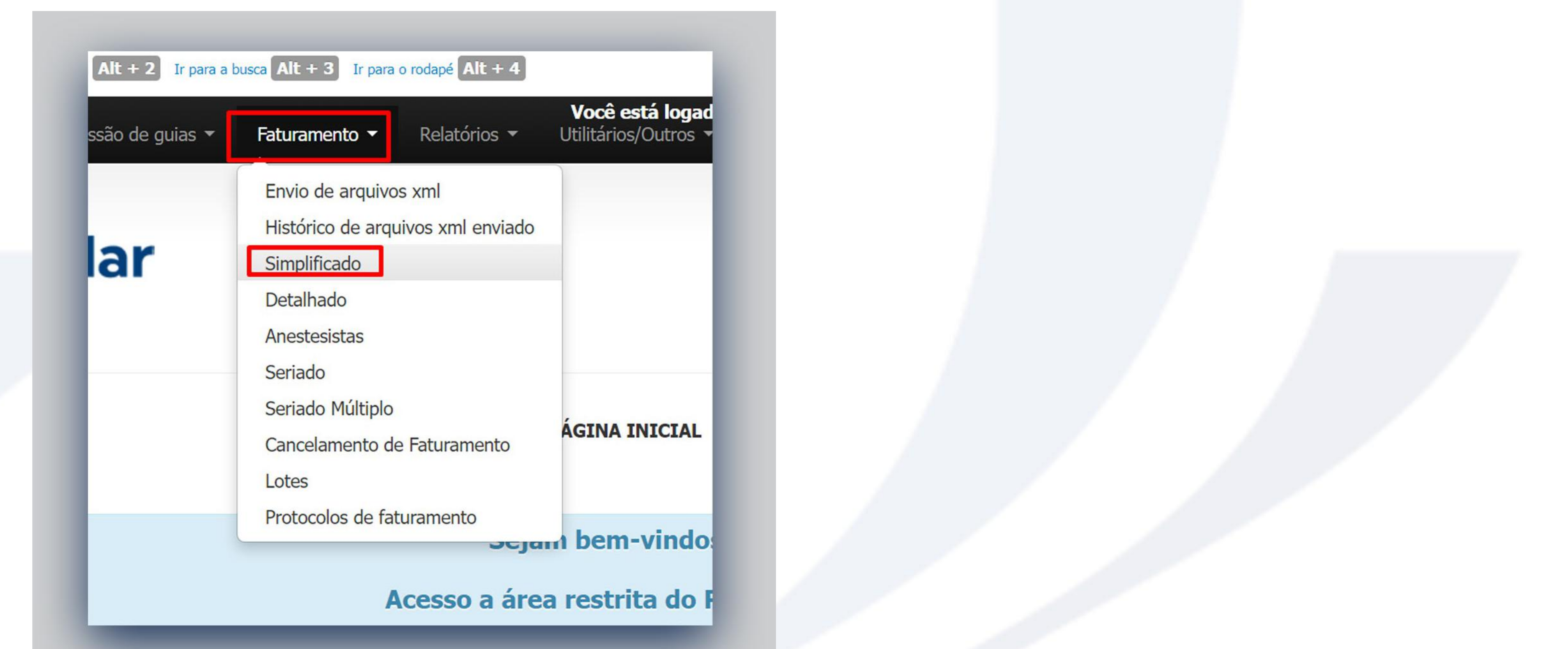

Para o faturamento, inserir o **Período** de faturamento das guias, escolher o **Tipo** de guias para faturar **Guias de Consulta** (consultas eletivas) ou **Guias de Procedimento** (guias de procedimentos englobam puericulturas, exames, procedimentos de baixa complexidade)

|                         | FATURAMENTO SIMPLIFICADO                     |
|-------------------------|----------------------------------------------|
| Previsão de pagamento:  |                                              |
| Período de faturamento: | a                                            |
| Contratado:             |                                              |
| Executante:             | Todos os prestadores                         |
| Período entre:          | e                                            |
| Data de execução:       | e                                            |
| Número da autorização:  |                                              |
| C.I.D.:                 | Todas as guias 🗸                             |
| Tipo:                   | Guias de consulta ~<br>Guias de consulta     |
| Regime:                 | Guias de procedimento<br>Guias de internação |
|                         |                                              |
|                         |                                              |

| Depois de inserir o Período e Tipo de atendime | nto, |
|------------------------------------------------|------|
| clicar em Listar autorizações                  |      |

| C.I.D.: Todas as guias ~  |  |
|---------------------------|--|
|                           |  |
| Tipo: Guias de consulta 🗸 |  |
| Regime: Todas as guias 🗸  |  |

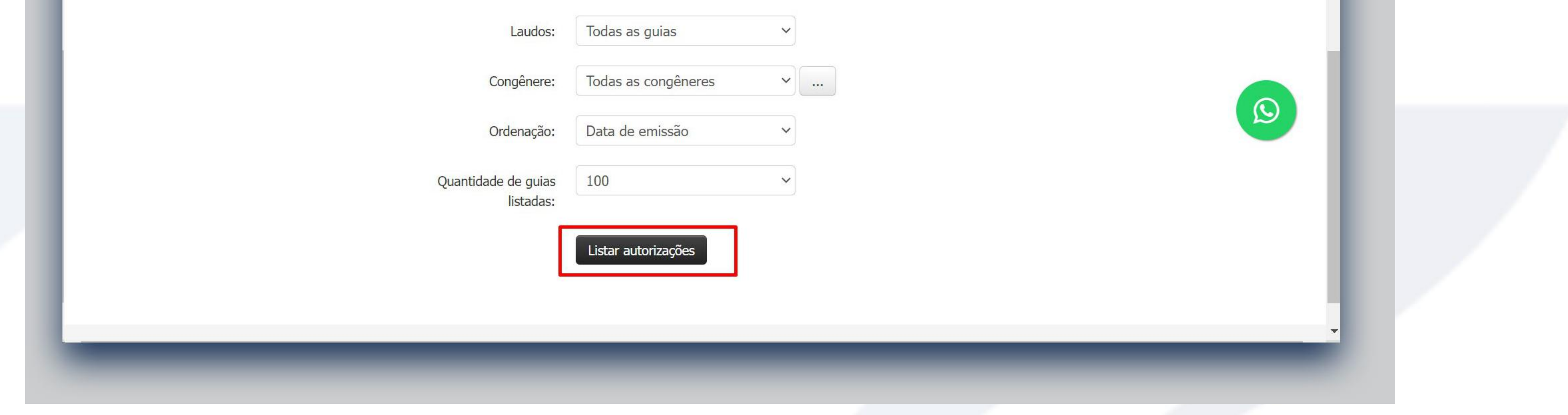

Selecionar as guias em Marcar todas ou então selecionar apenas as guias que pretendem faturar e clicar em Faturar

#### guias marcadas

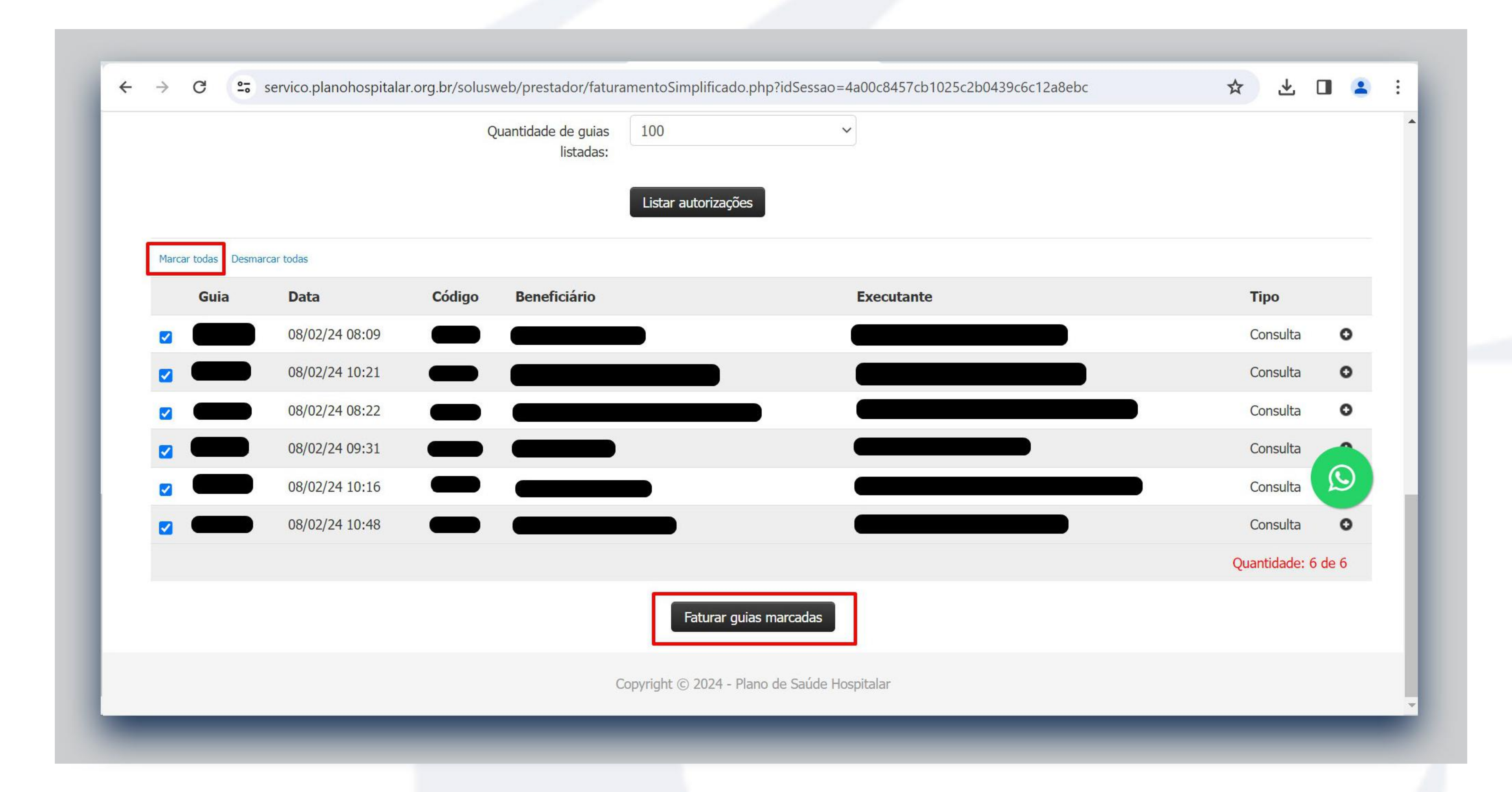

### Nessa opção o faturamento é realizado apenas selecionando as guias a serem faturadas, não é necessário inserir nenhuma informação.

Após realizar o faturamento, vai gerar um protocolo, para impressão clicar na opção conforme exemplo abaixo em Clique aqui. O protocolo estará disponível para impressão contendo o número das guias faturadas, número da conta gerada em sistema, lote, nome do beneficiário e valor. O prestador pode realizar a impressão ou salvar em PDF para arquivar se necessário.

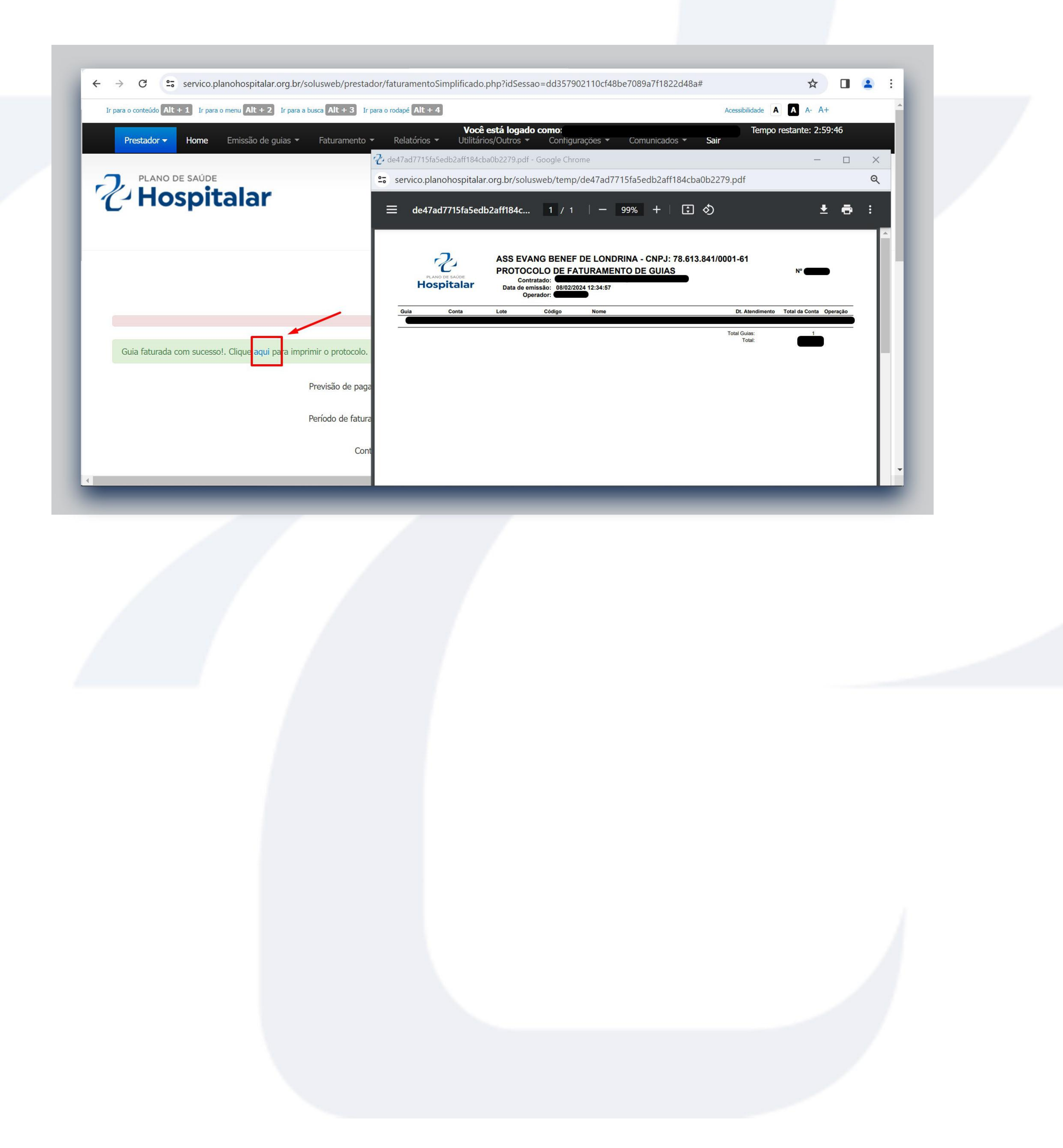

#### FATURAMENTO DETALHADO

Atendimentos de internação, pronto socorro, procedimentos com pacotes ou de alta complexidade devem ser faturados na opção de Faturamento detalhado.

![](_page_19_Picture_2.jpeg)

# Para realizar o faturamento **Detalhado**, inserir o número da guia, clicar em Listar autorizações

![](_page_19_Picture_4.jpeg)

| Período de faturamento: | a                     |
|-------------------------|-----------------------|
| Contratado:             |                       |
| Número da autorização:  | ٩                     |
|                         | Listar autorizações   |
|                         | Dados do beneficiário |
|                         |                       |
|                         |                       |

![](_page_19_Picture_6.jpeg)

### Inserir os dados dos atendimentos (data, hora, tipo de faturamento, quando internado, inserir o motivo de alta)

|                        |                                 | Listar autorizações                 |                       |                                |                  |   |  |
|------------------------|---------------------------------|-------------------------------------|-----------------------|--------------------------------|------------------|---|--|
|                        |                                 | Dados do                            | beneficiário          |                                |                  |   |  |
| Beneficiário:          |                                 |                                     |                       | Código do Cartão:              |                  |   |  |
| Plano:                 |                                 |                                     |                       |                                |                  |   |  |
|                        |                                 | Dados do                            | atendimento           |                                |                  |   |  |
| Data de atendimento:   |                                 | Hora inicial:                       |                       | Hora final:                    |                  |   |  |
| Tipo de atendimento:   | 13 - Pequenos atendimentos      | · ~                                 |                       |                                |                  |   |  |
| gime de atendimento:   | 01 - Ambulatorial               | ~                                   |                       |                                |                  |   |  |
| Tipo de faturamento:   | 4 - Total                       | ~                                   |                       |                                |                  |   |  |
| Cobertura Especial:    |                                 | ~                                   |                       |                                |                  | 0 |  |
| Indicador de acidente: | O 0 - Acidente ou doença relaci | ionada ao trabalho 🛛 🔿 1 - Acidente | ou doença relacionada | a ao transito 🛛 🔿 2 - Outros 🤇 | 3 - Não acidente |   |  |
| Tipo de Saída:         | O 1 - Retorno O 2 - Retorno     | SADT O 3 - Referência O 4 - I       | nternação 🧿 5 - Alta  |                                |                  |   |  |
| Tipo de doença:        | ✓ Te                            | mpo da doença: 0                    | ~                     | ]                              |                  |   |  |
|                        |                                 | Hipótese                            | diagnóstica           |                                |                  |   |  |
| CIDs:                  | CID (1)                         | <b>Q</b> CID (2)                    | Q                     | ID (3)                         | <b>Q</b> CID (4) | Q |  |
| redimentos             |                                 |                                     |                       |                                |                  |   |  |

#### Conferir os procedimentos, taxas e pacotes liberados em guia e se estiver OK, clicar em Faturar guia.

|  | C | 0- | service planohospitalar org br/solusweb/prestad | or/faturamentoDetalbado.nbn2id | Sessan-1a00c8457cb1025c2b0439c6 | c12a8ebc | * |  |  | 1 |
|--|---|----|-------------------------------------------------|--------------------------------|---------------------------------|----------|---|--|--|---|
|--|---|----|-------------------------------------------------|--------------------------------|---------------------------------|----------|---|--|--|---|

|                         | Q 00 - Cirurgi | ăo 🗸 |            |           |              |
|-------------------------|----------------|------|------------|-----------|--------------|
|                         |                |      |            |           |              |
| ódigo                   | Descrição      |      | Quantidade | Prestador |              |
| + Adicionar Pacote      |                |      |            |           |              |
| lateriais e Medicamente | OS             |      |            |           |              |
| PMEs                    |                |      |            |           |              |
|                         |                |      |            |           | Faturar guia |

### Depois de faturado irá gerar o protocolo de faturamento que pode ser salvo em PDF ou impresso para arquivo.

![](_page_20_Picture_7.jpeg)

#### FATURAMENTO SERIADO E SERIADO MÚLTIPLO

As sessões multiprofissionais (fisioterapias, fono, psico, nutri e terapia ocupacional) ou procedimentos seriados, devem ser realizados na opção de faturamento Seriado ou Seriado Múltiplo.

![](_page_21_Picture_2.jpeg)

![](_page_21_Picture_3.jpeg)

### Em Seriado Múltiplo é possível realizar o faturamento de todas as sessões liberadas na guia. Inserir o Número da guia e Listar autorizações.

![](_page_21_Figure_5.jpeg)

#### Inserir as datas e horários dos atendimentos

|                           |                      | Dedee de heneficié | 6           |            |         |  |
|---------------------------|----------------------|--------------------|-------------|------------|---------|--|
| Bonoficiório              |                      | Dados do beneficia | ario        |            |         |  |
| Derienciano.              |                      |                    |             | Ecto pão   |         |  |
| Fidilo.                   |                      |                    |             | disponivel |         |  |
| Conferir faturamento guia |                      |                    |             |            |         |  |
|                           |                      | Dados do atendime  | ento        |            |         |  |
| Procedimento:             | Data de atendimento: | Hora inicial:      | Hora final: |            |         |  |
| 50000462                  |                      |                    |             |            |         |  |
| Procedimento:             | Data de atendimento: | Hora inicial:      | Hora final: |            |         |  |
| 50000462                  |                      |                    |             |            | $\odot$ |  |
| Procedimento:             | Data de atendimento: | Hora inicial:      | Hora final: |            |         |  |
| 50000462                  |                      |                    |             |            |         |  |
|                           |                      |                    |             |            |         |  |
| Tipo de atendimento: 03 - | Outras Ierapias      |                    |             |            |         |  |
|                           | Anderstell           |                    |             |            |         |  |

#### Clicar em Faturar guia

| 50000402               |                                         |                                        |            |           |          |  |
|------------------------|-----------------------------------------|----------------------------------------|------------|-----------|----------|--|
| Tipo de atendimento:   | 03 - Outras Terapias 🗸 🗸                |                                        |            |           |          |  |
| Regime de atendimento: | 01 - Ambulatorial                       |                                        |            |           |          |  |
| Tipo de Saída:         | ○ 1 - Retorno ○ 2 - Retorno SADT ○ 3 -  | Referência 🔾 4 - Internação 🧿 5 - Alta |            |           |          |  |
|                        |                                         | Hipótese diagnóstica                   |            |           |          |  |
| CIDs:                  | <b>F</b> 41 <b>Q</b> CID (2) <b>Q</b> C | ID (3) <b>Q</b> CID (4) <b>Q</b>       |            |           |          |  |
|                        |                                         | Procedimentos                          |            |           |          |  |
| Código                 | Descrição                               | Executante                             | Autorizado | Utilizado | Restante |  |
| 50000462               |                                         |                                        | 3          | 0         | 3        |  |
| Grau                   |                                         |                                        |            |           |          |  |
|                        |                                         |                                        |            |           |          |  |

![](_page_22_Picture_4.jpeg)

Na opção de **Seriado**, só pode realizar o faturamento de uma sessão por vez, essa opção também é utilizada quando é realizado algum faturamento no seriado múltiplo e ficam algumas sessões para faturar

![](_page_23_Figure_1.jpeg)

| 2 PLANO DE SAÚDE<br>Hospitala | ar                                                  |                     | P | restador Código: |  |
|-------------------------------|-----------------------------------------------------|---------------------|---|------------------|--|
|                               |                                                     | FATURAMENTO SERIADO |   |                  |  |
|                               | Previsão de pagamento:<br>Período de faturamento: a |                     |   |                  |  |
|                               | Contratado:<br>Número da autorização:               | istar autorizações  |   |                  |  |
|                               |                                                     |                     |   |                  |  |
|                               |                                                     |                     |   |                  |  |

#### Inserir a data e hora de atendimento

![](_page_23_Figure_4.jpeg)

|               |                              | Hipótese diagnóstica              |                      |                    |
|---------------|------------------------------|-----------------------------------|----------------------|--------------------|
| CIDs: F       | 41 <b>Q</b> CID (2) <b>Q</b> | CID (3) <b>Q</b> CID (4) <b>Q</b> |                      |                    |
|               |                              | Procedimentos                     |                      |                    |
| Procedimentos |                              |                                   |                      |                    |
| Código        | Descrição                    | Executante                        | Autorizado Utilizado | A faturar Restante |
|               |                              |                                   |                      |                    |
|               |                              |                                   |                      |                    |
|               |                              |                                   |                      |                    |
|               |                              |                                   |                      |                    |
|               |                              |                                   |                      |                    |
|               |                              |                                   |                      |                    |

#### Clica em Faturar guia

|                        |                                       | and an an an a second a second | 102001000000000000000000000000000000000 |           |           | ~            | -         |   | • |
|------------------------|---------------------------------------|----------------------------------------------------------------------------------------------------|-----------------------------------------|-----------|-----------|--------------|-----------|---|---|
| Tipo de atendimento:   | 03 - Outras Terapias ~                |                                                                                                    |                                         |           |           |              |           |   | Î |
| Regime de atendimento: | 01 - Ambulatorial                     |                                                                                                    |                                         |           |           |              |           |   |   |
| Tipo de Saída:         | ○ 1 - Retorno ○ 2 - Retorno SADT      | ○ 3 - Referência ○ 4 - Internação ○ 5 - Alta                                                                                                    |                                         |           |           |              |           |   |   |
|                        |                                       | Hipótese diagnóstica                                                                                                    |                                         |           |           |              |           |   |   |
| CIDs:                  | <b>F</b> 41 <b>Q</b> CID (2) <b>Q</b> | CID (3) <b>Q</b> CID (4) <b>Q</b>                                                                                                    |                                         |           |           |              |           |   |   |
|                        |                                       | Procedimentos                                                                                                    |                                         |           |           |              |           |   |   |
| rocedimentos           |                                       |                                                                                                    |                                         |           |           |              |           |   |   |
| Código                 | Descrição                             | Executante                                                                                                    | Autorizado                              | Utilizado | A faturar | Restante     |           |   |   |
| 50000462               | CONSULTA EM PSICOLOG                  |                                                                                                    | 3                                       | 0         | 1         | 3            | O         |   |   |
|                        |                                       |                                                                                                    |                                         |           |           |              | 6         | 0 |   |
| Grau                   |                                       |                                                                                                    |                                         |           |           |              | 2         |   |   |
|                        | ~                                     |                                                                                                    |                                         |           |           |              |           |   |   |
|                        |                                       |                                                                                                    |                                         |           |           |              |           |   |   |
|                        |                                       |                                                                                                    |                                         |           |           |              |           |   |   |
|                        |                                       |                                                                                                    |                                         |           |           |              |           |   |   |
|                        |                                       |                                                                                                    |                                         |           | C         | Conferir Fat | urar guia | а |   |
|                        |                                       |                                                                                                    |                                         |           |           |              |           | _ |   |
|                        |                                       |                                                                                                    |                                         |           |           |              |           |   | • |
|                        |                                       |                                                                                                    |                                         |           |           |              |           |   |   |

### É possível realizar o faturamento de uma sessão por vez, até o prazo máximo de faturamento conforme

#### prazo contratual.

![](_page_24_Picture_4.jpeg)

# Na área do prestador também é possível realizar o cancelamento do faturamento.

### ABA FATURAMENTO – CANCELAMENTO DE FATURAMENTO

C Servico.planohospitalar.org.br/solusweb/prestador/principal.php?idSessao=4e2d7ab304020816ce90920da0b1705d

Ir para o conteúdo Alt + 1 Ir para o menu Alt + 2 Ir para a busca Alt + 3 Ir para o rodapé Alt + 4

| Prestador - Home Emissão de guias - | Faturamento - Relatórios -                                                                                         | está logado como:<br>Utilitários/Outros - Configurações -        | Comunicados  Sair Tempo restante: 2:59:46 |
|-------------------------------------|----------------------------------------------------------------------------------------------------|------------------------------------------------------------------|-------------------------------------------|
| 2 PLANO DE SAÚDE<br>Hospitalar      | Envio de arquivos xml<br>Histórico de arquivos xml enviado<br>Simplificado<br>Detalhado<br>Anestesistas<br>Seriado |                                                                  | Prestador Código:                         |
|                                     | Seriado Múltiplo<br>Cancelamento de Faturamento<br>Lotes<br>Protocolos de faturamento                              | ÁGINA INICIAL                                                    |                                           |
|                                     | Acesso a área                                                                                                    | n bem-vindos!<br>n restrita do Prestador!                        |                                           |
|                                     | CALENDARIO 2024 -<br>CALENDÁRIO 2                                                                                  | - Consultas e Exames clique aqui<br>2024 - Hospitais clique aqui |                                           |
|                                     | GHE - 0<br>GHE - 0                                                                                                 | 66/2023 clique aqui<br>68/2023 clique aqui                       |                                           |

#### Inserir o número da guia - Remover do faturamento

![](_page_25_Figure_7.jpeg)

## Após cancelado, o protocolo de cancelamento pode ser salvo em PDF ou impresso para arquivo.

![](_page_26_Picture_1.jpeg)

| Previsão de pagamento: |                        |  |
|------------------------|------------------------|--|
| Contratado:            |                        |  |
| Número da autorização: |                        |  |
|                        | Remover do faturamento |  |
|                        |                        |  |

Depois de todo o faturamento, caso seja necessário é possível acessar aos protocolos de faturamento para eventuais conferências. Lembrando que o valor do protocolo é o valor enviado, podendo haver alterações

#### no fechamento conforme análise do setor.

| ohospitalar.org.br/so    | olusweb/prestador/principal.php?id                                                      | Sessao=4e2d7ab30                       |
|--------------------------|-----------------------------------------------------------------------------------------|----------------------------------------|
| nenu Alt + 2 Ir para a b | ousca Alt + 3 Ir para o rodapé Alt + 4                                                  |                                        |
| Emissão de guias 👻       | Faturamento - Relatórios -                                                              | está logado como<br>Utilitários/Outros |
| alar                     | Envio de arquivos xml<br>Histórico de arquivos xml enviado<br>Simplificado<br>Detalhado |                                        |
|                          | Anestesistas<br>Seriado                                                                 |                                        |
|                          | Seriado Múltiplo<br>Cancelamento de Faturamento                                         | ÁGINA INICIAL                          |

![](_page_26_Picture_6.jpeg)

#### Inserir o período que deseja e clica em Listar

![](_page_27_Figure_1.jpeg)

| Número do lote:                 |                |                          |                                |  |
|---------------------------------|----------------|--------------------------|--------------------------------|--|
| Número da conta:                |                |                          |                                |  |
|                                 | Listar         |                          |                                |  |
|                                 |                | Protocolo de faturamento | ✓ Imprimir arquivo selecionado |  |
| Marcar todos Dosmarcar todos In | verter selecão |                          |                                |  |

### Selecionar o protocolo a ser impresso e clicar em Imprimir arquivo selecionado. Só é possível a seleção de um protocolo por vez, não é possível a múltipla seleção.

![](_page_27_Picture_4.jpeg)

|                          |                         |                   |                           | Protocolo de        | faturamento  | <ul> <li>Imprimir</li> </ul> | arquivo seleciona |
|--------------------------|-------------------------|-------------------|---------------------------|---------------------|--------------|------------------------------|-------------------|
| larcar todos Desr        | narcar todos Inverter   | seleção           |                           |                     |              |                              |                   |
|                          |                         |                   | Listagem de protocolos de | faturamento de guia |              |                              |                   |
| Protocolo o<br>faturamen | le Lote<br>to operadora | Lote<br>prestador | Descrição do lote         | Competência         | Valor apres. | Valor fat.                   | Valor glosad      |
|                          |                         |                   |                           |                     |              |                              |                   |
|                          |                         |                   |                           |                     |              |                              |                   |

# Em Lotes na Aba Faturamento, é possível realizar a conferência do valor do lote, após o fechamento dos lotes pelo setor responsável.

![](_page_27_Figure_7.jpeg)

#### Inserir o Período e clicar em Listar

| PLANO DE SAÚDI<br>HOSPI   | talar  |   |         |          |  | Presta | dor C | código: |
|---------------------------|--------|---|---------|----------|--|--------|-------|---------|
|                           |        |   | LOTES E | DE GUIAS |  |        |       |         |
| Período<br>Número do Lote |        | a |         |          |  |        |       |         |
| Número da Conta:          | Listar |   |         |          |  |        |       |         |

Os lotes em digitação ainda não foram analisados pelo setor e terá o valor faturado pelo prestador. Os lotes que constarem como Lote analisado, já foram analisados pelo setor e não constará mais o valor até o fechamento.

| Lote<br>operadora | Lote<br>prestador | Descrição do Lote | Competência | Previsão de<br>pagamento | Situação             | Finalizar<br>digitação | Protoco<br>XML |
|-------------------|-------------------|-------------------|-------------|--------------------------|----------------------|------------------------|----------------|
|                   |                   | WEB - SP/SADT -   | 02/2024     | 17/03/2024               | Lote em<br>digitação |                        | XML            |
|                   |                   | WEB - SP/SADT -   | 02/2024     | 17/03/2024               | Lote<br>analisado    | Ŧ                      | XML            |

Os lotes que estiverem com status Lote encerrado, já foram analisados e fechados pelo setor responsável.

![](_page_28_Picture_5.jpeg)

# Na Aba Relatórios – Consultar carência, é possível realizar a consulta de carências dos beneficiários

| Prestador - Home Emissão de guias - Faturamento - | Relatórios                                                                                                    | Tempo restante: 2:51:12<br>Sair |
|---------------------------------------------------|----------------------------------------------------------------------------------------------------|---------------------------------|
| 2 PLANO DE SAÚDE<br>Hospitalar                    | Consultar carência         Consultar beneficiário         Consultar Atendimentos         Faturas apresentadas         Demonstrativos         Glosas | Prestador Código:               |

![](_page_29_Picture_2.jpeg)

Inserir o código do beneficiário ou pesquisar na lupa pelo nome e clicar em Consultar, se o beneficiário ainda estiver em período de carência, as carências vão aparecer

#### logo abaixo.

![](_page_29_Figure_5.jpeg)

| HEMODINAMICA                         | 29/04/24 |   |
|--------------------------------------|----------|---|
| INTERNAMENTOS                        | 29/04/24 |   |
| MAT. DE IMPLANTE, ORTESES E PROTESES | 29/04/24 |   |
| MATERIAIS DESCARTAVES                | 29/04/24 |   |
| DDOCEDIMENTOS CLINICOS               | 20/04/24 | - |
|                                      |          |   |

![](_page_29_Picture_7.jpeg)

#### Se o beneficiário não tiver carências, vai indicar, Beneficiário sem carência

| Prestador -   | Home             | Emissão de guias 👻 | Faturamento 💌 | Vocé<br>Relatórios 👻 | está logado como:<br>Utilitários/Outros 👻 | Configurações 🕶 | Comunicados 👻 | Sair | Tempo restante: 2:57:37 |
|---------------|------------------|--------------------|---------------|----------------------|-------------------------------------------|-----------------|---------------|------|-------------------------|
| 2 PLANO<br>Ho | de saúde<br>Spit | talar              |               |                      |                                           |                 |               | Pre  | stador Código:          |
|               |                  |                    |               |                      |                                           |                 |               |      |                         |

#### **CONSULTA DE CARÊNCIAS**

A tabela abaixo mostra as carências do paciente selecionado no campo abaixo. Somente após estes vencimentos é que contratualmente a operadora pode liberar seus atendimentos.

![](_page_30_Picture_4.jpeg)

Os relatórios de pagamentos dos prestadores estarão disponíveis na Aba Relatório - Demonstrativos -Demonstrativos de pagamentos

| PLANO DE SAÚDE | Consultar carência                                                                                                    |                   |
|----------------|----------------------------------------------------------------------------------------------------|-------------------|
| CHospitalar    | Consultar beneficiário<br>Consultar Atendimentos<br>Faturas apresentadas<br>Demonstrativos I Demonstrativos de pagamentos<br>Glosas | Prestador Código: |
| A              | Sejam bem-vindos!<br>cesso a área restrita do Prestador!                                                                            |                   |

![](_page_30_Picture_8.jpeg)

#### Inserir o Período, clicar em Listar, clica no +

|                      | DEMONSTRATIVOS DE PAGAMENTOS |  |
|----------------------|------------------------------|--|
| Prestador:           |                              |  |
| Filtrar por:         |                              |  |
| Período:             | a                            |  |
| Congênere:           | Todas as congêneres 🗸        |  |
| Ordenação impressão: | Ordem alfabética 🗸           |  |
|                      | Listar                       |  |

![](_page_31_Figure_2.jpeg)

#### O relatório está disponível para conferência em Excel e PDF.

C servico.planohospitalar.org.br/solusweb/prestador/demonstrativos.php?idSessao=900ed7ca221085f762e5426ade92f5d0

←

☆ 🛛 🖪

DEMONSTRATIVOS DE PAGAMENTOS

| Prestador:                               |                                                                                                    |  |
|------------------------------------------|----------------------------------------------------------------------------------------------------|--|
| Filtrar por:                             |                                                                                                    |  |
| Período:                                 |                                                                                                    |  |
| Congênere:                               | Todas as congêneres 🗸                                                                                                    |  |
| Ordenação impressão:                     | Ordem alfabética 🗸                                                                                                    |  |
|                                          | Listar                                                                                                    |  |
| Data do<br>Vencimento Lote(s) Referência | Outros Base de Cálculo Data de<br>Crédito Débito Glosas Débitos Líquido IRRF Pagamento                                                                                                    |  |
| visualizar                               |                                                                                                    |  |
|                                          | Mai Contraction of the second second seco |  |
| visualizar                               |                                                                                                    |  |
|                                          |                                                                                                    |  |

-Previsões de Pagamento 09 e 28 referente ao faturamento de consultas eletivas;
-Previsões de Pagamento 15 e 17 referente ao faturamento de exames e procedimentos em Consultórios e Clínicas;
-Previsões de Pagamento 16 referente ao faturamento de exames e procedimentos em Clínicas;
-Previsão de Pagamento 18 referente ao faturamento de atendimentos em Hospitais Externos;
-Previsão de Pagamento 19 referente ao faturamento de atendimentos do Hospital Evangélico.

#### Para acessar o relatório de glosas Aba **Relatórios -**Glosas - Relação geral de glosas

| uramento 🔻 | Relatórios 🔻                                                                         | Utilitários/Out                            | tros 🔻  | Configurações 🔻 | Com |
|------------|--------------------------------------------------------------------------------------|--------------------------------------------|---------|-----------------|-----|
|            | Consultar caré<br>Consultar ben<br>Consultar Ater<br>Faturas aprese<br>Demonstrativo | ència<br>eficiário<br>ndimentos<br>entadas |         |                 |     |
|            | Glosas                                                                               | •                                          | Relação | geral de glosas |     |

#### Inserir o Período, clicar em Listar

|                    | RELAÇÃO DE GLOSAS GERAL |   |  |
|--------------------|-------------------------|---|--|
| Faturado para:     |                         |   |  |
| Prestador glosado: | Todos os prestadores    | ~ |  |
| Lote operadora:    |                         |   |  |
| Lote prestador:    |                         |   |  |

![](_page_32_Figure_4.jpeg)

#### Para acesso, selecionar os arquivos e clicar no Excel ou PDF ao lado de Desmarcar todas

← → C º servico.planohospitalar.org.br/solusweb/prestac

\* Apenas será listado as glosas com competência 'Recurso de glosa' e

![](_page_32_Picture_8.jpeg)

![](_page_32_Picture_9.jpeg)

#### FALE CONOSCO

### Para enviar mensagens para operadora sobre dúvidas ou informações, acessar a aba Utilitários/Outros -Fale Conosco

| Euris e sechine sta de sumitor |
|--------------------------------|
| Envio e recebimento de arquivo |
| Fale Conosco                   |

#### Clicar em Novo contato

![](_page_33_Picture_4.jpeg)

#### Fale conosco

|                          | Protocolo | Assunto                                        | Status     | Criado em | Ações         |
|--------------------------|-----------|------------------------------------------------|------------|-----------|---------------|
| Em aberto<br>Finalizados |           | FALE CONOSCO -<br>ATENDIMENTO / CALL<br>CENTER | Finalizado |           | Ver contato 1 |
|                          |           | RELACIONAMENTO COM A<br>REDE PRESTADORA        | Finalizado |           | Ver contato 1 |
|                          |           | CALL CENTER                                    | Finalizado |           | Ver contato 1 |

#### Inserir Título, Classificação (setor ao qual precisa da infor\_ mação), Sub-Classificação, dados para contato, Mensagem

| Contatos                 | Título:                                     |  |
|--------------------------|---------------------------------------------|--|
| Novo contato             | TESTE                                       |  |
| Todos os contatos        | Classificação:                              |  |
| Em aberto<br>Finalizados | FALE CONOSCO - ATENDIMENTO / CALL CENTER    |  |
|                          | Sub-Classificação:                          |  |
|                          | GUIA EM ANALISE                             |  |
|                          | Pessoa para contato: Telefone para contato: |  |
|                          | TESTE (43) 9999-99999                       |  |
|                          | E-mail                                      |  |
|                          | teste@email.com.br                          |  |
|                          | Mensagem:                                   |  |
|                          | Teste                                       |  |
|                          |                                             |  |

## Os retornos da Operadora serão enviados por esta mesma funcionalidade.

| Prestador - Home         | Emissão de guias 🔻            | Vo<br>• Faturamento • Relatórios | Cê está logado como: Utilitários/Outros * Confi | gurações 👻 Comunicados 👻 | Tempo restante: 2:59:53<br>Sair |     |
|--------------------------|-------------------------------|----------------------------------|-------------------------------------------------|--------------------------|---------------------------------|-----|
| PLANO DE SAÚDE           | talar                         |                                  |                                                 |                          | Prestador Códi                  | igo |
|                          |                               |                                  |                                                 |                          |                                 |     |
|                          | Delseñe de sente              |                                  | Fale conosco                                    |                          |                                 |     |
| Contatos<br>Novo contato | Relação de conta<br>Protocolo | tos<br>Assunto                   | Fale conosco<br>Status                          | Criado em                | Ações                           |     |

| RELACIONAMENTO COM A<br>REDE PRESTADORA | Finalizado | 31/03/2020 15:57 | Ver contato 1 |
|-----------------------------------------|------------|------------------|---------------|
| CALL CENTER                             | Finalizado | 18/10/2019 14:01 | Ver contato 1 |
| CALL CENTER                             | Finalizado | 15/10/2019 13:32 | Ver contato   |

## Na aba Comunicados, estarão disponíveis todos os comunicados enviados aos prestadores pela Operadora.

|                 |               |      | Tempo r |
|-----------------|---------------|------|---------|
| Contigurações V | Comunicados V | Sair |         |

![](_page_34_Picture_5.jpeg)

### Para dúvidas e solicitações entrar em contato via telefone 0800 942 2881 ou Fale Conosco.

![](_page_34_Picture_7.jpeg)

### Após o envio do arquivo, acompanhar o Status logo abaixo do campo de envio, para verificar se o arquivo foi processado.

![](_page_35_Figure_1.jpeg)

Para os prestadores que não enviam o arquivo xml, o faturamento pode ser realizado de forma manual na área do prestador na Aba Faturamento, utilizando uma das opções abaixo:

![](_page_35_Picture_3.jpeg)